# Smart-telecaster™ *Zao* Cloud View

## Smart-telecaster Zao Cloud View 1.5 ユーザーズガイド

株式会社ソリトンシステムズ

Smart-telecaster Zao Cloud view 1.5

Ver1.5.0.5

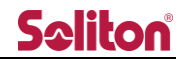

「Smart-telecaster Zao Cloud View 1.5」とは

Smart-telecaster Zao Cloud View 1.5(以下、Cloud View)は、専用閲覧アプリケーションで利用可能 な映像管理サービスです。Cloud View では以下の機能が利用できます。

- ライブ映像閲覧
   送信機からのライブ中継映像を閲覧できます。
   また、送信機の GPS 測位情報を地図上にマップすることで、位置情報を可視化します。
- ② 蓄積映像閲覧

ライブ中継映像を自動的に録画し、過去の中継映像を閲覧できます。

③ 音声会議

Cloud View を経由して、音声双方向の通信ができます。

システム全体の構成

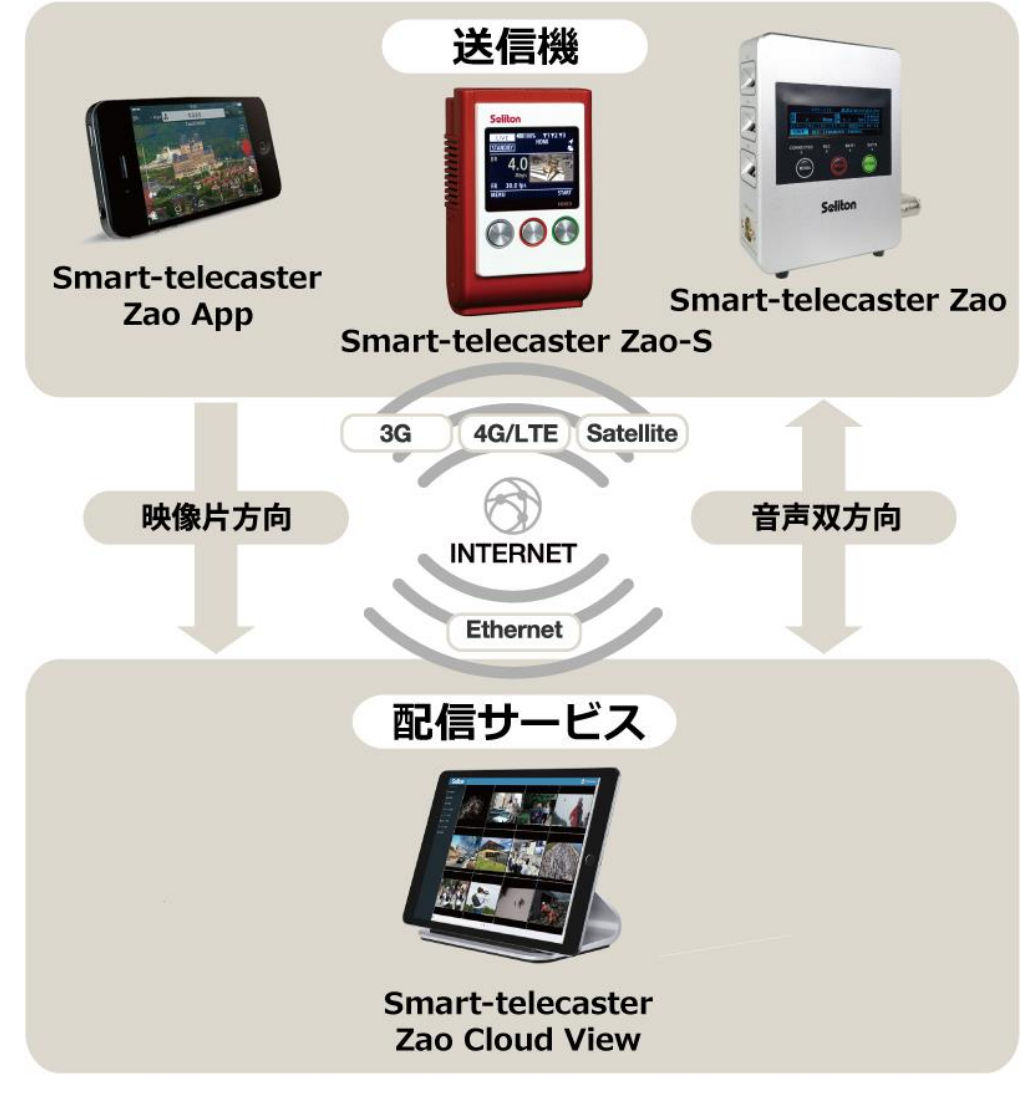

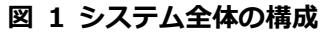

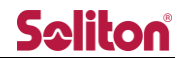

ご注意

- □ Cloud View を除いた他の製品については、該当するユーザーズガイドをご参照ください。
- Smart-telecaster Zao Cloud View ユーザーズガイド(以下、本書)の記載内容は、お使いの Cloud View のバージョンにより異なる場合がございます。
- □ 本書の記載内容は、予告なく変更する場合がございます。
- □ 本書をご覧いただくには、閲覧する端末がインターネットに接続されていることが必要です。

制約・特記事項

- □ 『Smart-telecaster』シリーズは株式会社ソリトンシステムズの著作物であり、これらにかかる著作権、 その他権利は株式会社ソリトンシステムズに帰属します。
- □ その他記載されている会社名、製品名は各社の登録商標または商標です。
- □ 本製品には森功氏の AES ライブラリが搭載されています。
- □ 本製品の一部または全部を複写、複製、改変することは、その形態を問わず禁じます。
- □ 本製品の内容は製品改良のため予告なく変更することがあります。
- □ 本書に掲載している接続形態はあくまで参考例であり、すべての組み合わせを保証するものではありません。

株式会社ソリトンシステムズ STC サポートセンター

#### 〒160-0022 東京都新宿区新宿 2-4-3

TEL: (03)5360-3850

## **S≎liton**

### 目次

| ۲Sn | nart-tel | ecaster Zao Cloud View」とは2 |
|-----|----------|----------------------------|
| シス  | テム全体     | 本の構成2                      |
| ご注  | 意意       |                            |
| 制約  | ・特記事     | 耳項                         |
| 目次  | •••••    | 4                          |
| 1   | 閲覧アン     | プリケーション                    |
| 1.1 | レインス     | ストール                       |
| 1.2 | 2 起動     |                            |
| 1.3 | 3 アン・    | インストール                     |
| 2   | ユーザー     | -機能制限8                     |
| 2.1 | し標準と     | ビュー、簡易ビュー                  |
| 2.2 | 2 標準と    | ニュー                        |
| 4   | 2.2.1    | 一般                         |
| 2   | 2.2.2    | 管理者/サイト管理者9                |
| 2.3 | 3 簡易と    | <u>ニ</u> ュー                |
| 2   | 2.3.1    | 簡易ビュー権限9                   |
| 2.4 | 1 ユーナ    | ザー機能制限一覧10                 |
| 2.5 | 5 機能別    | リページ遷移11                   |
| 2   | 2.5.1    | ライブ配信ページ11                 |
| 4   | 2.5.2    | 蓄積映像ページ12                  |
| 2   | 2.5.3    | 蓄積映像ページ コンテンツ閲覧12          |
| 2   | 2.5.4    | 蓄積映像ページ コメント入力13           |
| 2   | 2.5.5    | 蓄積映像ページ ダウンロード13           |
| 4   | 2.5.6    | 蓄積映像ページ 削除14               |
| 4   | 2.5.7    | 管理メニューページ15                |
| 2   | 2.5.8    | ログアウト16                    |
| 3 I | ログイン     | ンページ                       |
| 3.1 | L ログ-    | イン画面17                     |
| 3.2 | 2 ログー    | インエラー画面18                  |

## **Sc**liton

| 4 | メニュー    | —              | 19 |
|---|---------|----------------|----|
| 4 | 4.1 トッこ | プページ(ダッシュボード)  | 21 |
| 5 | ライブ     | 配信ページ          | 22 |
|   | 5.1 プレ  | ビューエリア         |    |
|   | 5.1.1   | <br>プレビュー      |    |
|   | 5.1.2   | 線形描画           | 25 |
|   | 5.1.3   | 静止画取得          |    |
|   | 5.1.4   | ボタンツールバー       |    |
| ł | 5.2 ツール | ルノビー           |    |
|   | 5.2.1   | 映像/音声共有        |    |
|   | 5.2.2   | 地図表示           | 33 |
|   | 5.2.3   | 端末リスト表示        |    |
|   | 5.2.4   | サイドバーボタン       | 39 |
| ł | 5.3 サイ  | ドバー            | 40 |
|   | 5.3.1   | チャンネル表示        |    |
|   | 5.3.2   | 選択表示           |    |
|   | 5.3.3   | 選択解除           |    |
|   | 5.3.4   | 初期画面           |    |
|   | 5.3.5   | ルーム一覧          |    |
| 6 | ライブ     | 配信ページ( 簡易ビュー ) | 47 |
| ( | 6.1 トッ: | プページ           |    |
| ( | 6.2 ライ: | ブページ           |    |
| 7 | 蓄積映(    | 像ページ           | 54 |
| , | 7.1 コンラ | テンツサマリー        |    |
| , | 7.2 コンラ | テンツ検索          | 55 |
| , | 7.3 動画  | 再生画面           |    |
| , | 7.4 選択  | ・一括削除          |    |
|   | 7.4.1   | 個別選択           | 59 |
|   | 7.4.2   | 一括選択           |    |
|   | 7.4.3   | 削除             |    |
| 8 | 送信機會    | 管理ページ          | 60 |
| 8 | 8.1 PTZ | 設定             | 61 |
| Ş | 8.2 設定網 | 編集             | 61 |

◀

## **Sc**liton

| 9  | グループ管理ページ  | .62  |
|----|------------|------|
| ę  | 9.1 グループ管理 | . 64 |
| 10 | ユーザー管理ページ  | .66  |
| 11 | 外部カメラ管理ページ | .69  |
| 12 | ログイン管理ページ  | .73  |
| 13 | 設定管理ページ    | .74  |

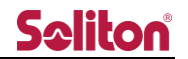

1 閲覧アプリケーション

1.1 インストール

本システムの閲覧には別途アプリケーションのインストールが必要となります。

弊社より提供された Setup.exe を実行し、インストールしてください。

Zao Cloud View 1.5 setup 1.5.0.exe

インストールが完了するとデスクトップにショートカットが作成されます。

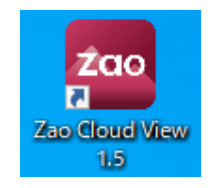

#### 図1閲覧アプリケーション(インストール)

1.2 起動

デスクトップのショートカットをダブルクリックしてアプリケーションを起動します。 起動後はログイン画面が表示されます。

| Zao Cloud View v1.<br>Player | 5                                           |                     |                  | - | × |
|------------------------------|---------------------------------------------|---------------------|------------------|---|---|
|                              | Welcome to<br>Zao Cloud View<br>v1.5        |                     |                  |   |   |
|                              | ServiceID                                   | #                   | Zao Cloud View 💭 |   |   |
|                              | Username                                    | ۵                   |                  |   |   |
|                              | Password                                    | <b>a</b>            |                  |   |   |
|                              | Remember Me                                 | Sign In             |                  |   |   |
|                              | Copyright © Soliton Sy<br>All rights reserv | vstems K.K.<br>red. |                  |   |   |
|                              |                                             |                     |                  |   |   |
|                              |                                             |                     |                  |   |   |

図 2 ログインページ

1.3 アンインストール

コントロールパネル>プログラムと機能から[Zao Cloud View 1.5]をダブルクリックします。

アンインストール確認ダイアログが表示され、OKをクリックすればアンインストールが実行されます。

| 🖸 プログラムと機能                                    |                                                                              |                                       |                                                   |                          | - 🗆                                                    | × |                                         |
|-----------------------------------------------|------------------------------------------------------------------------------|---------------------------------------|---------------------------------------------------|--------------------------|--------------------------------------------------------|---|-----------------------------------------|
| ← → י ↑ 🖬 י -אעב א                            | パネル > ブログラム > ブログラムと機能                                                       | ٽ ~                                   |                                                   |                          |                                                        | Ą |                                         |
| コントロール パネル ホーム                                | プログラムのアンインストールまたは変更                                                          |                                       |                                                   |                          |                                                        |   |                                         |
| インストールされた更新プログラムを<br>表示<br>Windows の特許の有効化または | プログラムをアンインストールするには、一覧からプログラムを選択して (アンインストール)、(変更)、または (修復) をクリックします。         |                                       |                                                   |                          |                                                        |   | Zao Cloud View 1.5 アンインストール X           |
| 無効化                                           | 整理 ▼ アンインストール                                                                | III 👻 😮                               |                                                   |                          | - 🕜                                                    |   |                                         |
|                                               | 名前<br>Ø Synaptics Pointing Device Driver<br>Word<br>Zao Cloud View 1.5 1.5.0 | 発行元<br>Synaptics Incorporated<br>Word | インストール日<br>2021/03/15<br>2021/03/15<br>2021/09/22 | サイズ<br>46.4 MB<br>177 MB | ズ パージョン ^<br>46.4 MB 19.3.10.45<br>1.0<br>177 MB 1.5.0 | ^ | Zao Cloud View 1.5 をアンインストールしてもようしいですか? |
|                                               | ※ インテル(R) グラフィックス・ドライバー<br>2000 製品パージョン: 1.5.0<br>サイズ: 177 MB                | Intel Corporation                     | 2021/03/15                                        | 74.2 MB                  | 20.19.15.4835                                          | ~ | OK キャンセル                                |

#### 図 3 閲覧アプリケーション(アンインストール)

2 ユーザー機能制限

2.1 標準ビュー、簡易ビュー

ユーザー作成時に割り当てた権限により、ログイン後に誘導されるページが変化します。

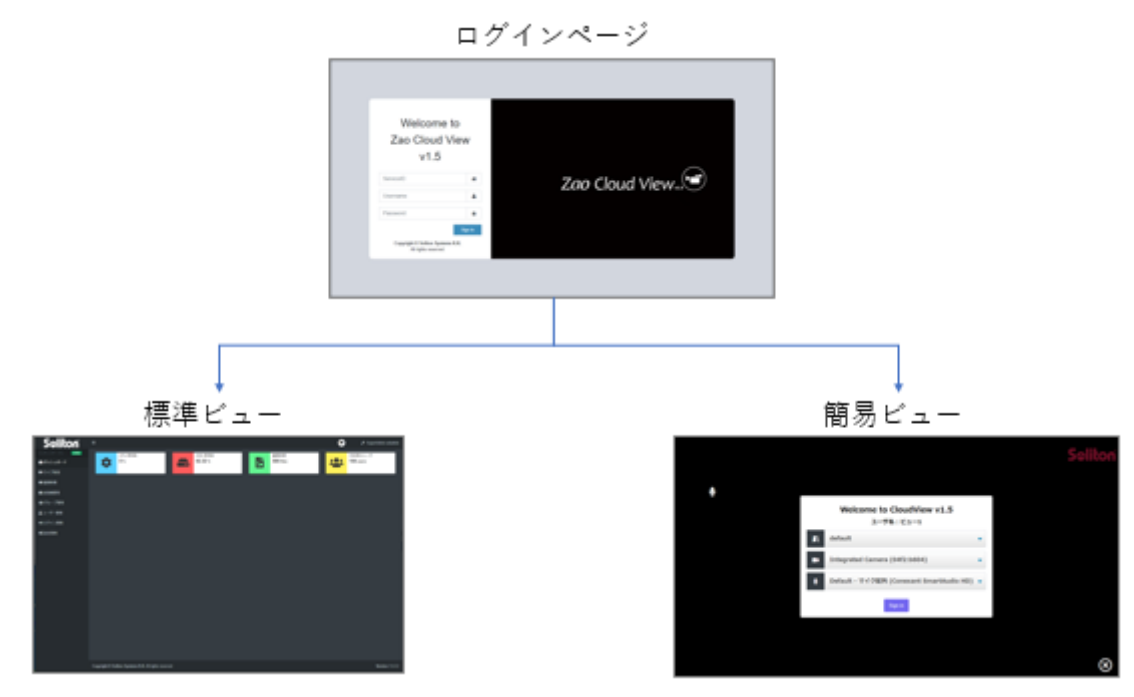

#### 図 4 ログイン遷移概要

2.2 標準ビュー

#### 2.2.1 一般

一般権限のユーザーではログインするとトップページにダッシュボードが表示されます。

\* 管理者の利用するページは利用する事が出来ません。

\* ライブ映像ページ、及び蓄積映像ページ、ダウンロード、削除の権限に関しては管理者が変更する 事が可能です。

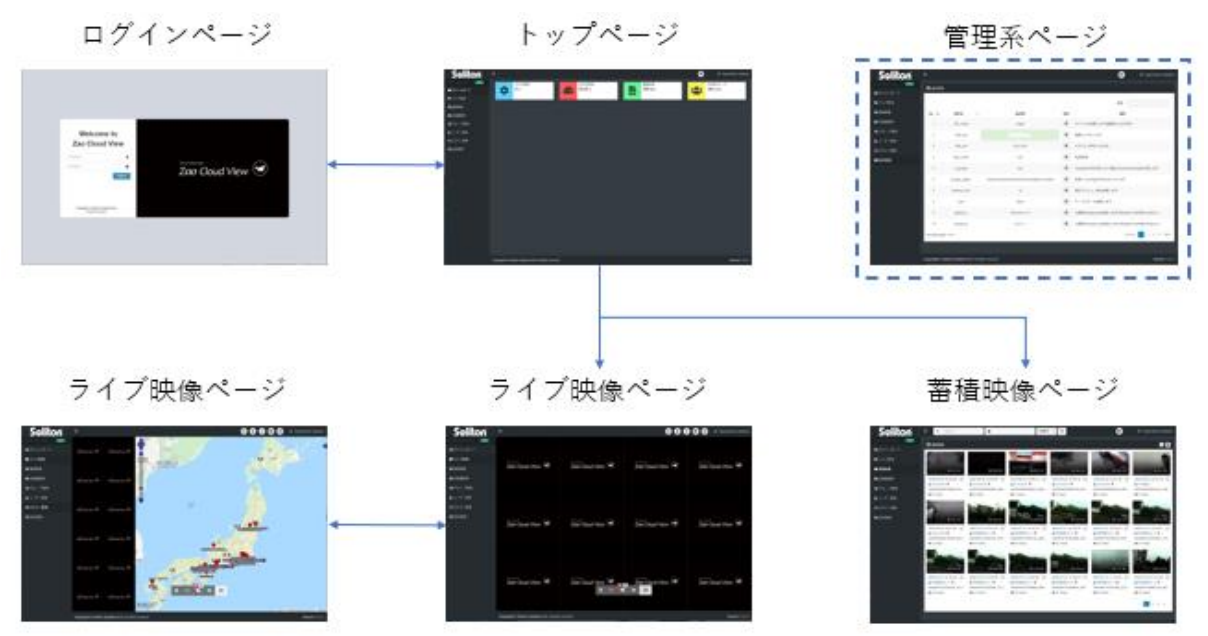

図 5 一般ユーザーページ遷移概要(通常動作)

2.2.2 管理者/サイト管理者

管理者権限を持つユーザーは管理メニューページから全ての機能をご利用いただけます。

サイト管理者権限は送信機管理とグループ管理へのアクセスが許可されます。

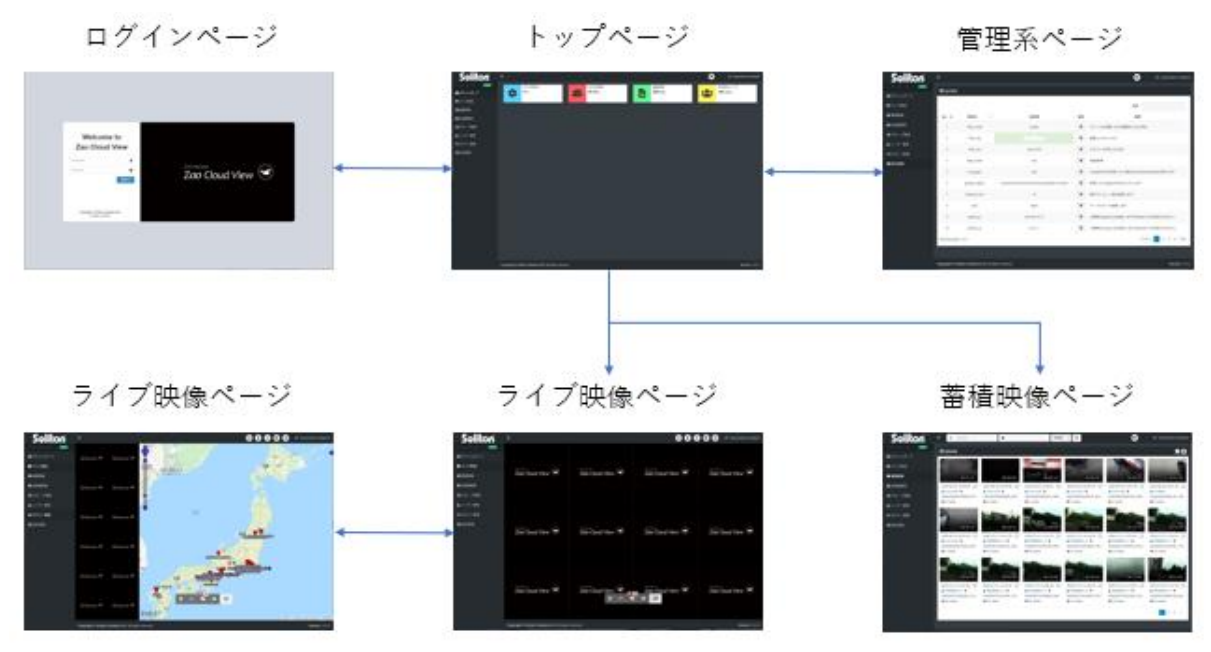

図 6 管理者/サイト管理者ユーザーページ遷移概要

2.3 簡易ビュー

2.3.1 簡易ビュー権限

簡易ビュー権限を持つユーザーがログインすると、ライブ映像の閲覧に特化したページを表示します。 簡易ビューをご利用の際にはビデオキャプチャーデバイスをご用意ください。

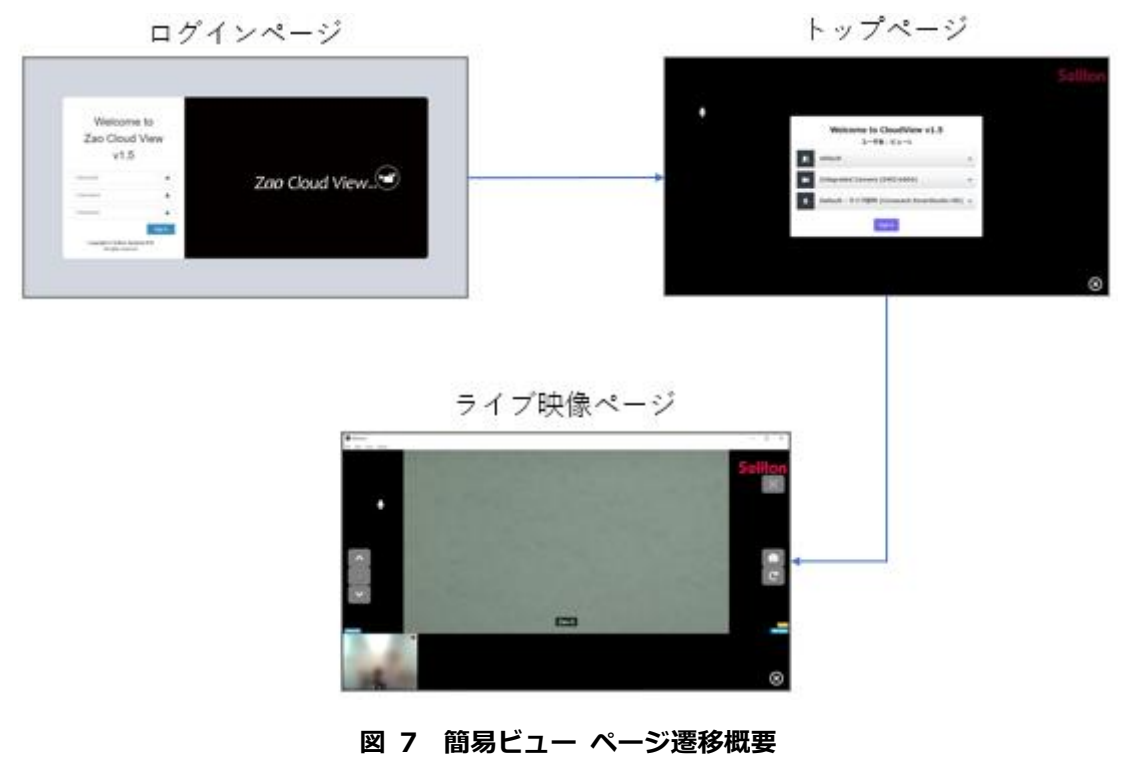

#### 2.4 ユーザー機能制限一覧

表 1 ユーザー機能制限一覧表

| 項番  | 大項目       | 項目           | 標準  | 標準               | 標準               | 簡易               |
|-----|-----------|--------------|-----|------------------|------------------|------------------|
|     |           |              | 管理者 | サイト              | 一般               |                  |
|     |           |              |     | 管理者              |                  |                  |
| 3   | ログイン      | ログイン         | 0   | 0                | 0                | 0                |
| 4   | 管理/一般メニュー | サイドバーメニュー    | 0   | $\bigtriangleup$ | $\bigtriangleup$ | ×                |
| 4.1 | トップページ    | ダッシュボード      | 0   | 0                | 0                | ×                |
| 5,6 | ライブ配信ページ  | ライブ/地図 閲覧    | 0   | $\bigtriangleup$ | $\bigtriangleup$ | $\bigtriangleup$ |
|     |           |              |     |                  |                  | (*1)             |
| 7   | 蓄積映像ページ   | 動画再生         | 0   | $\bigtriangleup$ | $\bigtriangleup$ | ×                |
| 7.3 | 蓄積映像ページ   | コメント入力       | 0   | 0                | 0                | ×                |
| 7.4 | 蓄積映像ページ   | 削除、ダウンロード    | 0   | $\bigtriangleup$ | $\bigtriangleup$ | ×                |
| 8   | 送信機管理ページ  | 送信機名称登録      | 0   | 0                | ×                | ×                |
| 9   | グループ管理ページ | グループ作成、割り当て  | 0   | 0                | ×                | ×                |
| 10  | ユーザー管理ページ | ユーザー作成、削除    | 0   | ×                | ×                | ×                |
| 11  | 外部カメラ管理   | IP カメラ登録     | 0   | ×                | ×                | ×                |
| 12  | ログイン管理ページ | ログイン状態の表示、検索 | 0   | ×                | ×                | ×                |
| 13  | 設定管理ページ   | システム設定       | 0   | ×                | ×                | ×                |

○:機能を使用することができます。

△:権限を許可する事により、機能を使用することができます。

×:機能を使用することができません。

(※1): 簡易ビューでは地図の閲覧は出来ません

2.5 機能別ページ遷移

2.5.1 ライブ配信ページ

● 標準ビュー

対象:管理者/サイト管理者/一般ユーザー

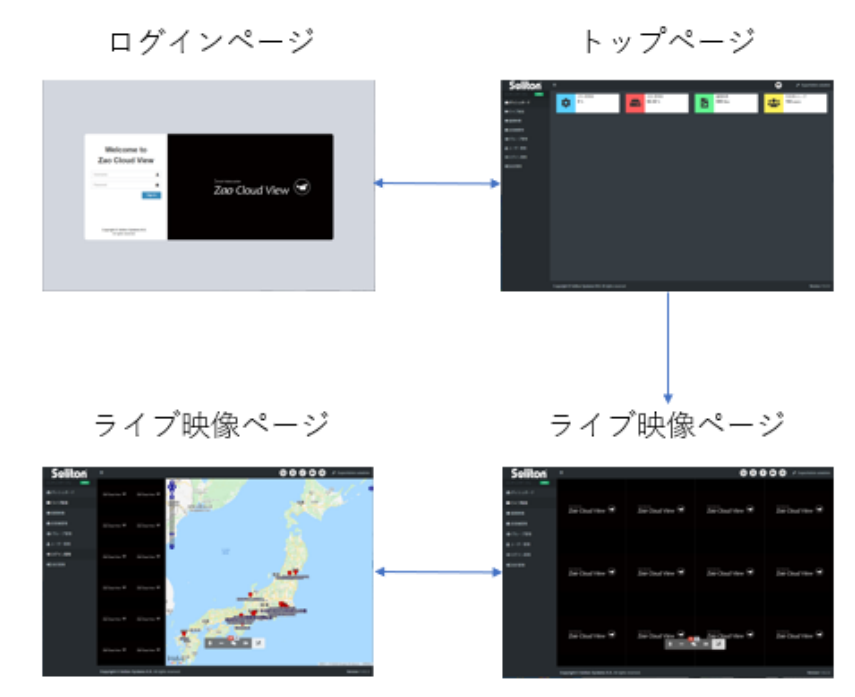

図 8 ライブ配信ページ遷移

● 簡易ビュー

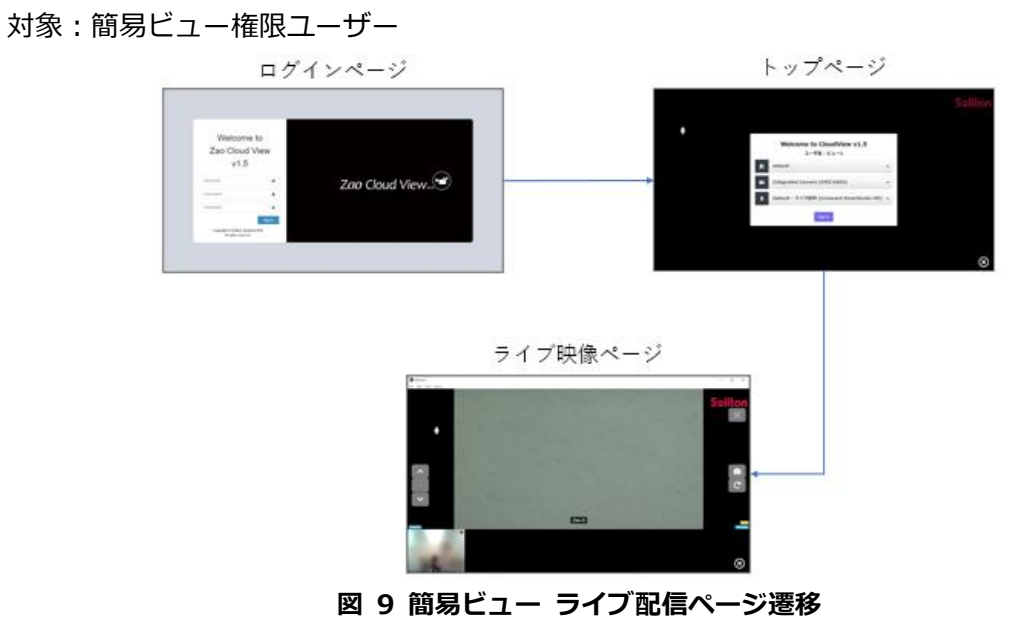

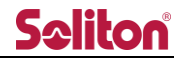

2.5.2 蓄積映像ページ

標準ビュー

対象:管理者/サイト管理者/一般ユーザー

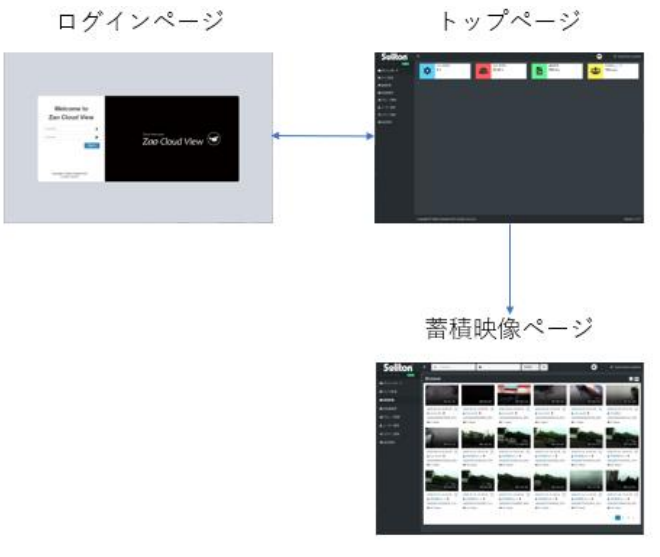

- 図 10 蓄積映像ページ遷移
- 簡易ビュー
   簡易ビューでは利用する事ができません。
- 2.5.3 蓄積映像ページ コンテンツ閲覧
  - 標準ビュー

対象:管理者/サイト管理者/一般ユーザー共通

ページ上のサムネイルを押すと、再生ページが表示されます。

- \* コンテンツは期間、文字列、再生回数、新着順などで検索が可能です。
- \* 録画期間中に位置情報が測位されなかった場合は、再生中に地図と位置情報は表示されません。

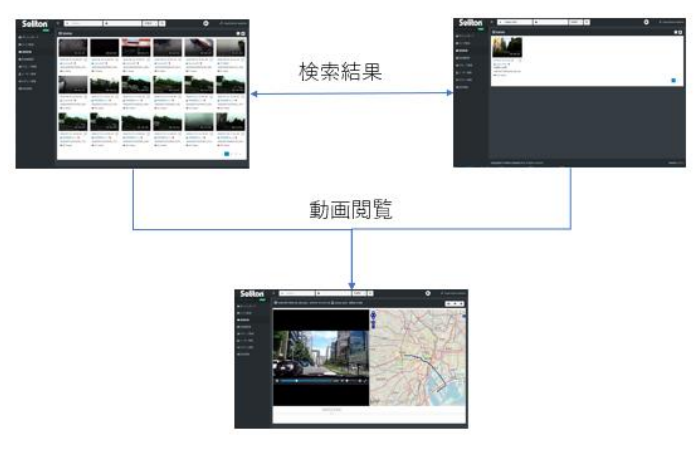

図 11 蓄積映像ページ コンテンツ検索/閲覧遷移

● 簡易ビュー

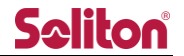

2.5.4 蓄積映像ページ コメント入力

● 標準ビュー

対象:管理者/サイト管理者/一般ユーザー 再生ページのコメントボタン から、蓄積映像にコメントを登録できます。

\* コメントは文字列検索で利用する事ができます。

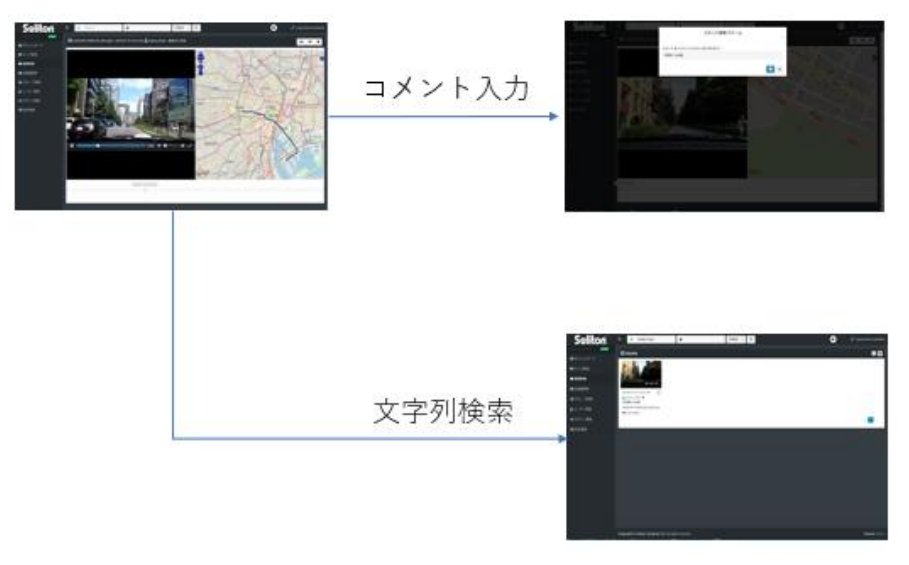

図 12 蓄積映像ページ コメント入力遷移

簡易ビュー
 簡易ビューでは利用する事ができません。

2.5.5 蓄積映像ページ ダウンロード

● 標準ビュー

対象:管理者/サイト管理者/一般ユーザー 再生ページの「ダウンロードボタン<sup>19</sup>」を押すことで、蓄積映像をダウンロードできます。

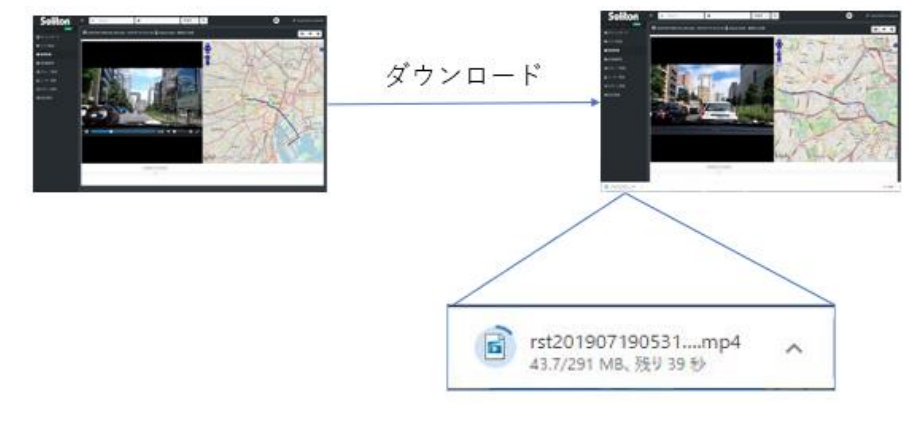

#### 図 13 蓄積映像ページ ダウンロード遷移

● 簡易ビュー

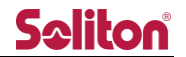

2.5.6 蓄積映像ページ 削除

● 標準ビュー

対象:管理者/サイト管理者/一般ユーザー 一覧ページでは複数のコンテンツを選択した一括削除を行う事が出来ます。また、 再生ページの「削除ボタン<sup>11</sup>」を押すことで、確認のダイアログが表示されます。 ダイアログから「OK」を押すことで、蓄積映像を削除できます。

\* 削除を実行したコンテンツは完全に失われます。復元することはできません。

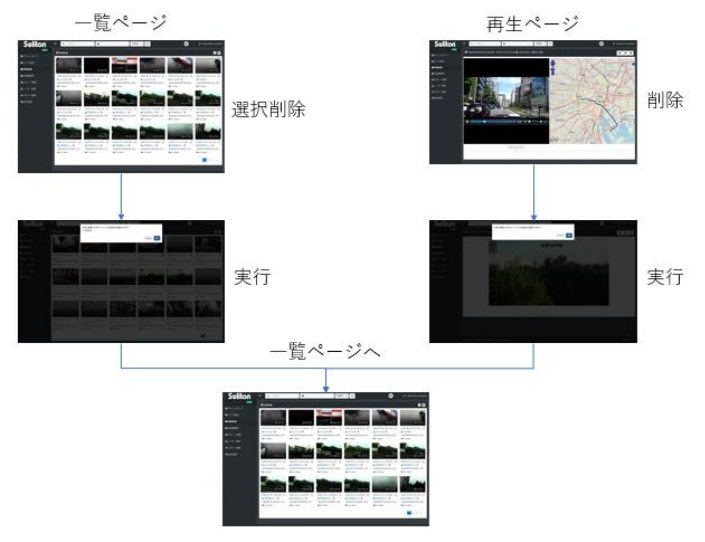

図 14 蓄積映像ページ 削除遷移

● 簡易ビュー

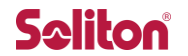

2.5.7 管理メニューページ

● 標準ビュー

対象:管理者/サイト管理者

管理者ユーザーは一般ユーザー以上のメニューリンクが表示され、以下の機能を利用出来ます。 サイト管理者ユーザーは送信機管理ページとグループ管理ページのみアクセスが可能です。

- ① 送信機管理ページ
- ② グループ管理ページ
- ③ ユーザー管理ページ
- ④ 外部カメラ管理ページ
- ⑤ ログイン管理ページ
- 管理設定ページ

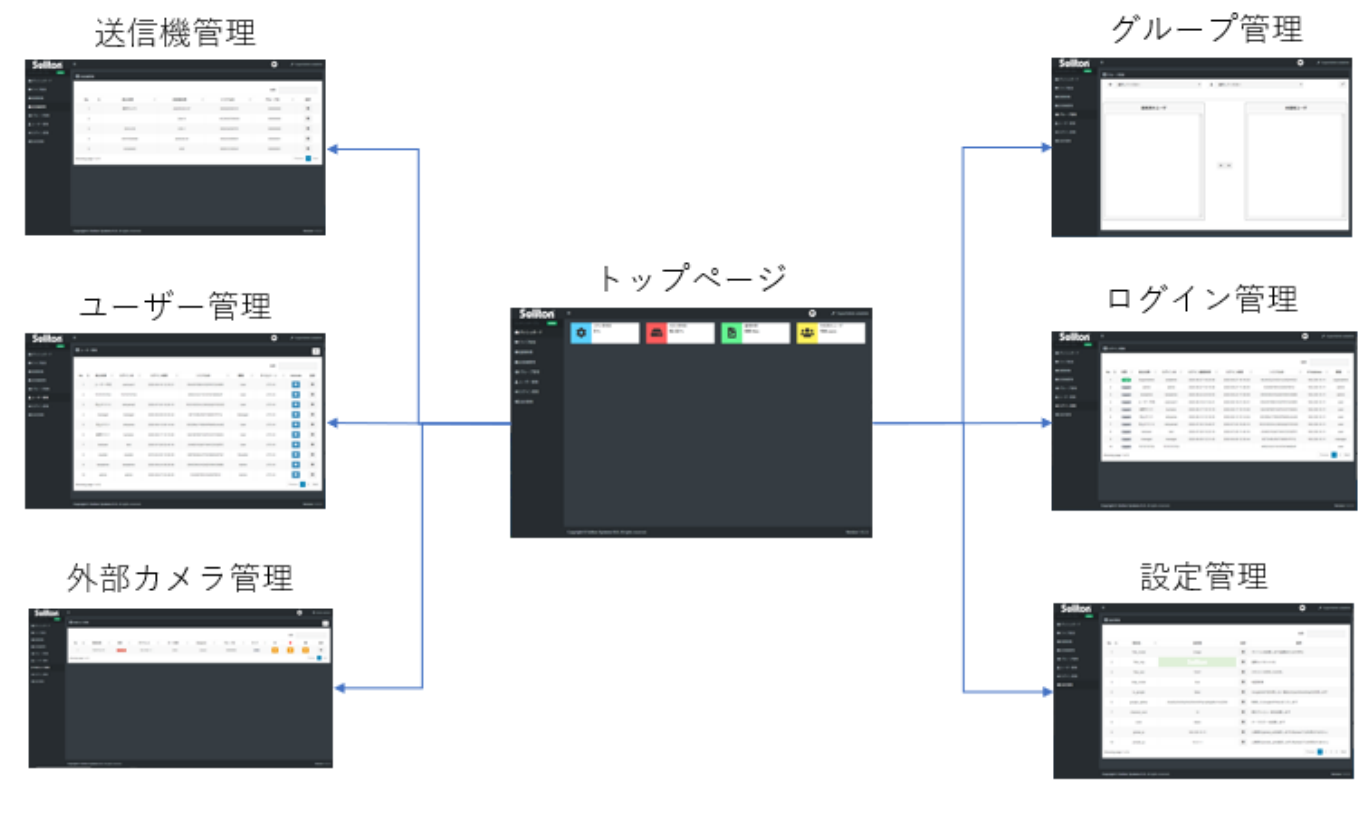

図 15 管理メニューページ遷移

● 簡易ビュー

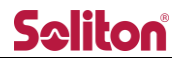

2.5.8 ログアウト

● 標準ビュー

対象:管理者/サイト管理者/一般ユーザー

全権限のユーザーは上段ツールバーからログアウトする事が可能です。

| Seliton =                           |       | 🕲 🔕 📀 🗗 😁 🛛 Admin admin |
|-------------------------------------|-------|-------------------------|
|                                     |       |                         |
|                                     |       |                         |
|                                     |       |                         |
|                                     |       |                         |
|                                     |       | ログアウトボタン                |
|                                     |       | 表示/非表示                  |
|                                     |       |                         |
| 49424-9                             |       |                         |
|                                     |       | Polo: SuporAdmin        |
| Welcome to<br>Zeo Chuel Verw        |       |                         |
| Zao Cloud Weve 👁                    |       | User. solaumin          |
| Interfer Sam Annue III<br>San Annue | ログアウト | Circ est                |
|                                     |       | Sign out                |

図 16 ログアウト遷移

● 簡易ビュー

対象:簡易ビューユーザー

ユーザーは右下のボタンからログアウトする事が可能です。

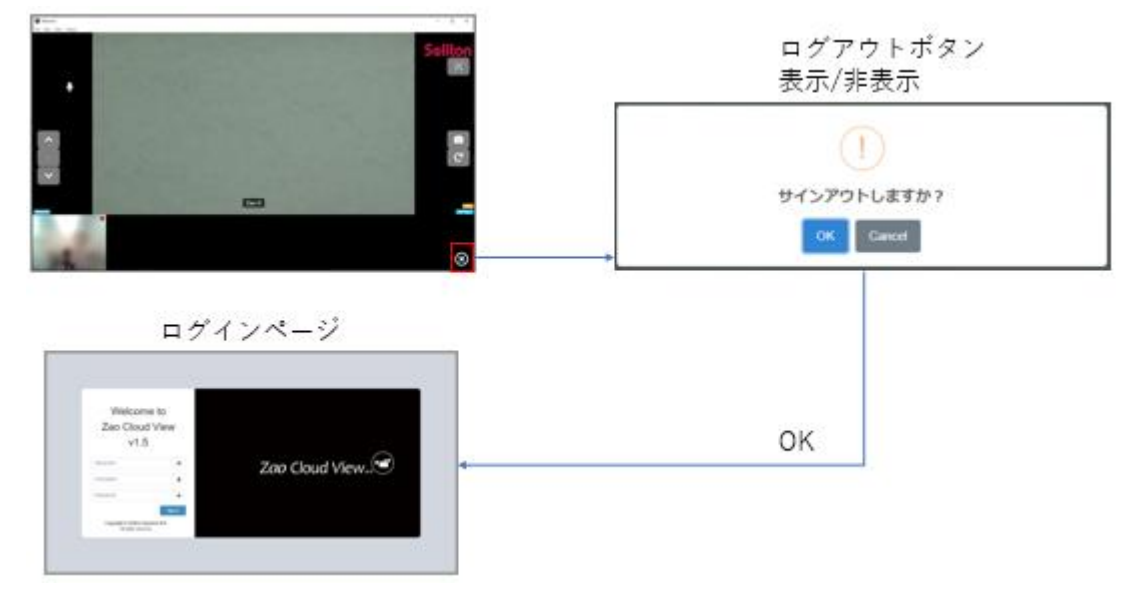

図 17 簡易ビュー ログアウト遷移

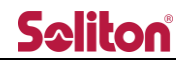

- 3 ログインページ
  - 3.1 ログイン画面

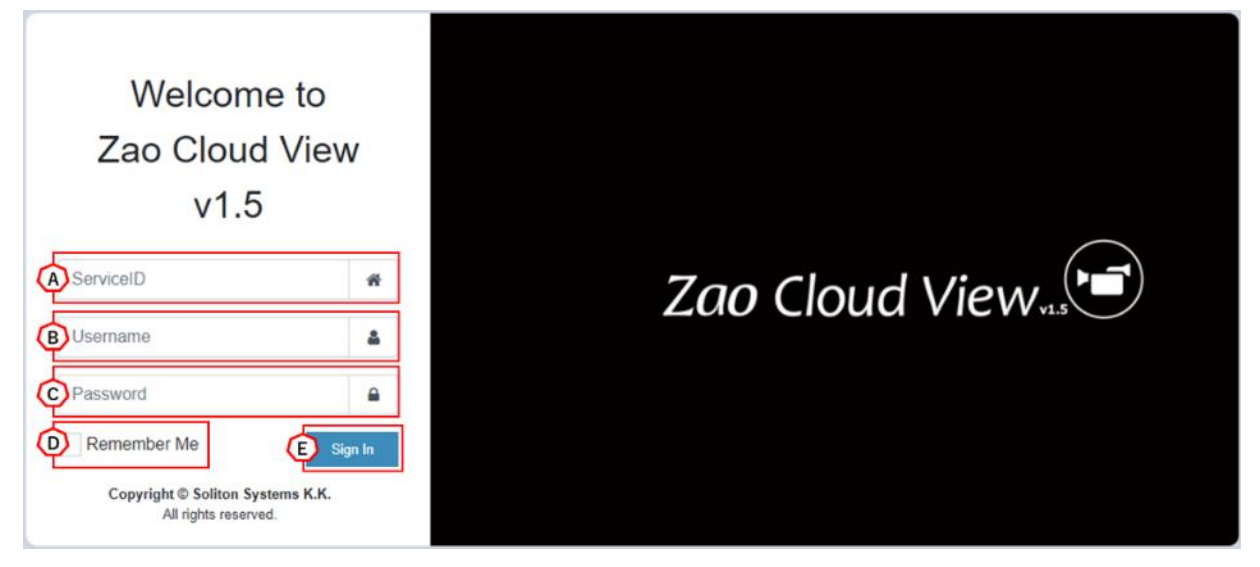

- 図 18 ログインページ
- A) Service IDご契約番号を入力します。(例 ABCD-123456789)
- B) Username
   Cloud View へのログインユーザー名を入力します。
- C) Password

Cloud View へのログインパスワードを入力します。

D) Remember Me

チェックを入れた状態でのログイン情報は保持されます(90日間)。

- ※) クラウド版での機能となります。
- E) Sign In

ユーザー名/パスワードの認証が成功すると、トップページに遷移します。

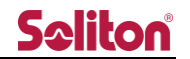

#### 3.2 ログインエラー画面

ログインに失敗した際には、以下のように失敗した理由がエラーメッセージとして表示されます。

| Username                    | 4    | Username      | 4       |
|-----------------------------|------|---------------|---------|
| Password                    |      | Password      |         |
| Sign                        | n In |               | Sign In |
| <br>ユーザ名またはパスワードが間違っ<br>います | τ    | ユーザは許可されていません |         |

図 19 ログインエラー画面1

多重ログインや、ログイン許可数を超えた場合はエラーメッセージが表示され、5秒後に再度ログ インページが表示されます。

Welcome to Zao Cloud View v1.5

他のクライアントがログイン中です しばらく待ってからログインし直して下さい

5秒後にログインページへ戻ります

図 20 ログインエラー画面 2

4 メニュー

ログイン後の各ページでは、以下のメニューが表示。

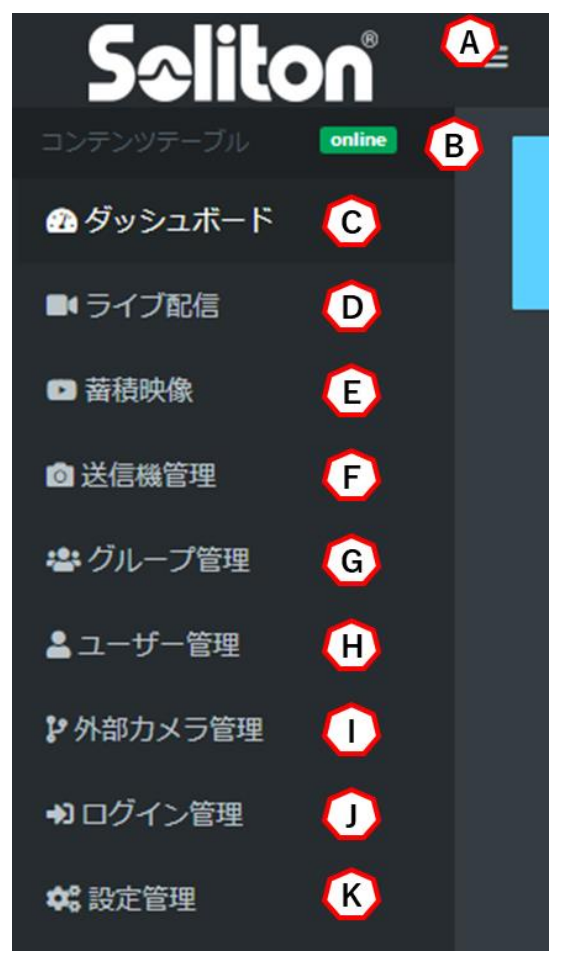

図 21 メニュー

A) 拡大/縮小

メニュー表示をアイコンのみの縮小表示、もしくは内容を表示した拡大表示に切り替えます。

- B) オンラインステータス
   ブラウザと Cloud View の通信状況を表示します。
   **online**: 正常に Cloud View と通信できている状態です。
   **online**: Cloud View との通信に失敗している状態です。
   ブラウザの再起動、もしくは再ログインが必要です。
- C) ダッシュボード

トップページ(ダッシュボード)に遷移します。

Cloud Viewの簡易ステータスを表示します。CPU 使用率/HDD 使用率/録画ファイル総数/作成ユーザー総数が表示されます。

※蓄積映像を許可されていないユーザーには CPU 使用率のみが表示されます。

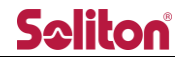

#### D) ライブ配信

ライブ配信ページに遷移します。ライブ中継の映像を閲覧できます。 ※ライブ配信ページを許可されていないユーザーはアクセスする事ができません。

#### E) 蓄積映像

蓄積映像ページに遷移します。過去にライブ中継された映像の録画ファイルを閲覧できます。 ※蓄積映像ページを許可されていないユーザーはアクセスする事ができません。

F) 送信機管理

送信機管理ページに遷移します。Cloud View で表示される送信機の端末名称を割り当てます。 ※管理者/サイト管理者権限の場合のみ表示されます。

G) グループ管理

グループ管理ページに遷移します。ユーザーの所属するグループを設定し、閲覧可能なルーム を分けることができます。

※管理者/サイト管理者権限の場合のみ表示されます。

H) ユーザー管理

ユーザー管理ページに遷移します。ユーザーの 作成 / 削除 / 権限 の割り当てを行います。 ※管理者権限の場合のみ表示されます。

I) 外部カメラ管理

外部カメラ管理ページに遷移します。IP カメラ登録をする事が出来ます。 ※管理者権限の場合のみ表示されます。

J) ログイン管理

ログイン管理ページに遷移します。 Cloud View へのログイン状態を閲覧できます。 ※管理者権限の場合のみ表示されます。

K) 設定管理

設定管理ページに遷移します。Cloud Viewの設定変更を行います。 ※管理者権限の場合のみ表示されます。

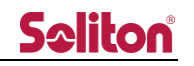

4.1 トップページ(ダッシュボード)

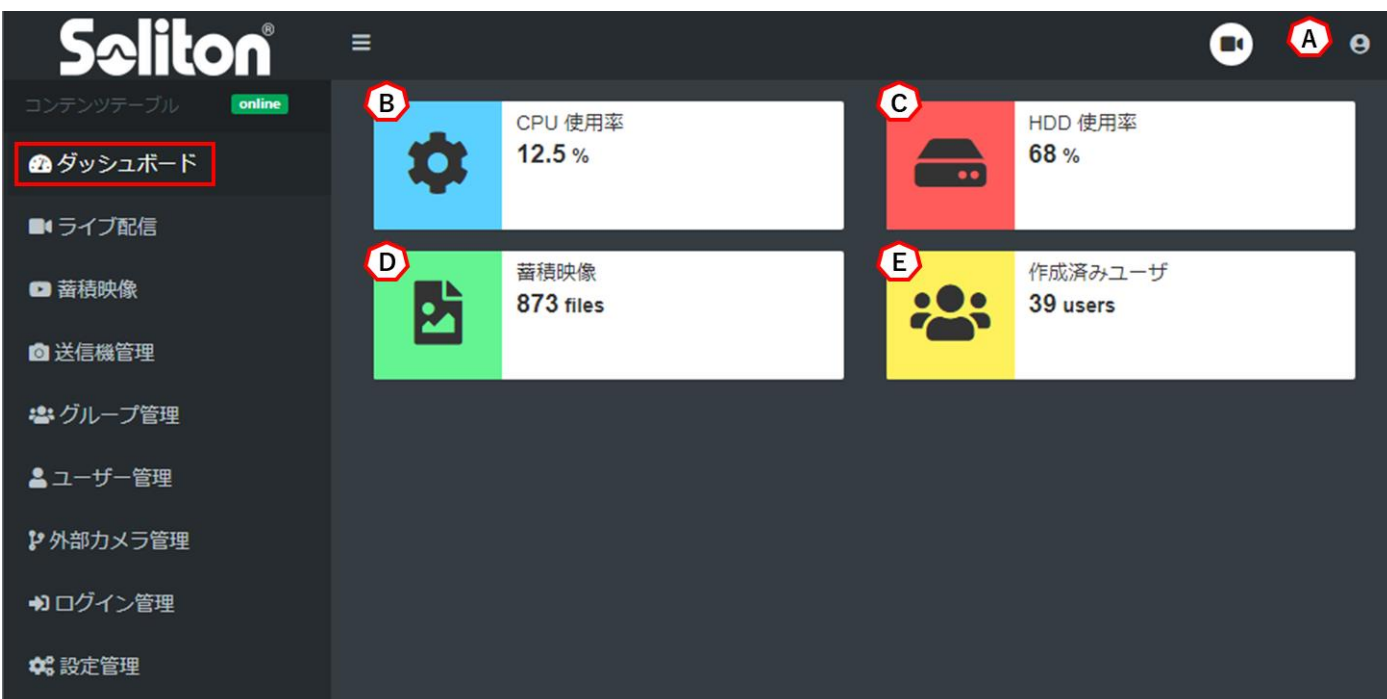

#### 図 22 ダッシュボードページ

- A) ログインアカウント現在ログインしているアカウントの権限とユーザー名を表示します。
- B) CPU 使用率Cloud View の現在の CPU 使用率を表示します。
- C) HDD 使用率Cloud View の HDD 使用率を表示します。
- D) 蓄積映像Cloud View に録画されたファイルの総数を表示します。
- E) 作成済みユーザー 管理者が作成したユーザーの総数を表示します。

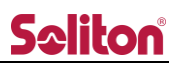

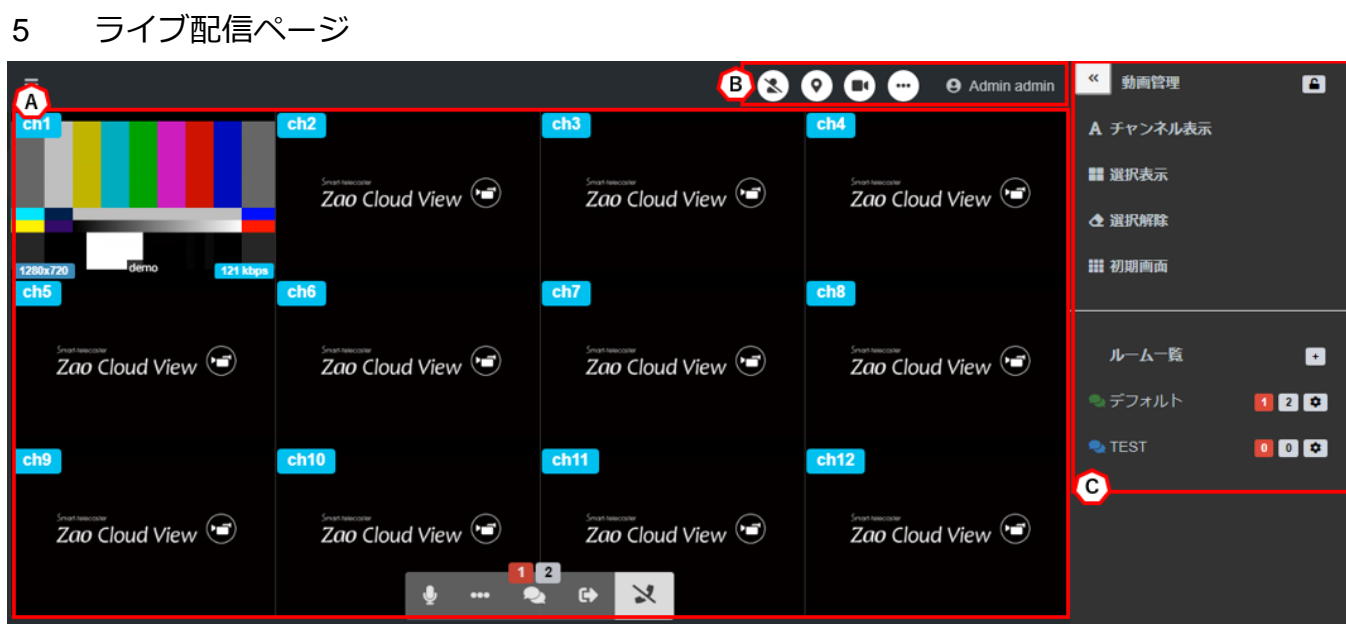

図 23 ライブ配信ページ

- A) プレビューエリア
   ライブ中継の映像が表示されます。マウスオーバーする事で停止、音声ボタンが表示されます。
- B) ツールバー映像/音声配信系統のボタン、および中継端末の操作ボタンが表示されます。
- C) サイドバー プレビューエリアの操作ボタン、および会議室一覧が表示されます。

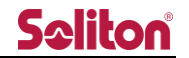

5.1 プレビューエリア 5.1.1 プレビュー

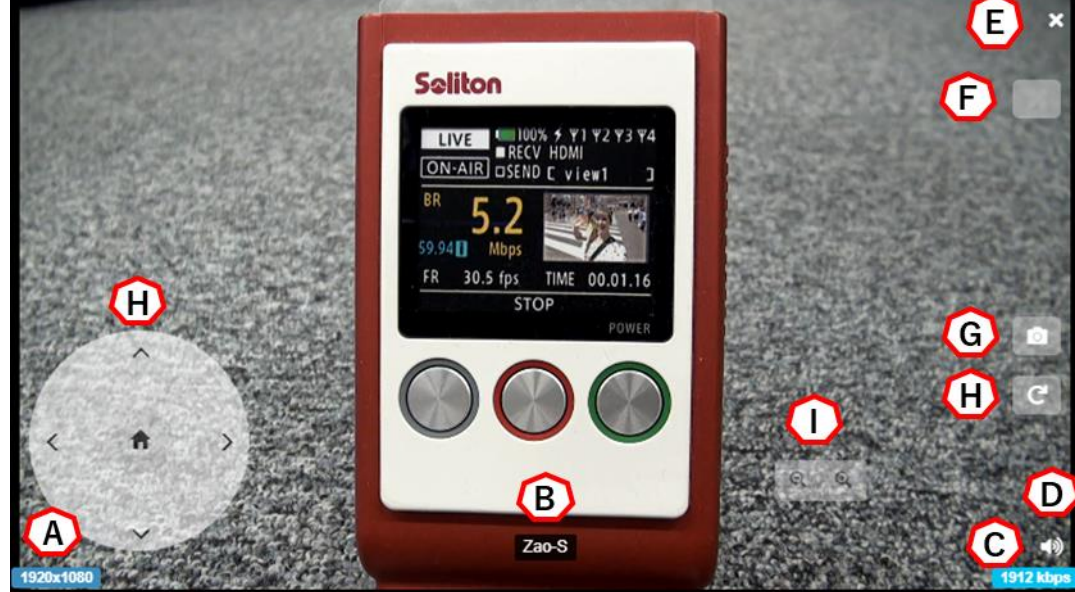

図 24 プレビュー

A) 解像度

表示中の映像の解像度を表示します。

B) キャプション

端末の名称を表示します。

- \* 端末名称が設定されていない場合は、端末のシリアル ID が表示されます。
- C) ビットレート

表示中の映像のビットレートを表示します。

- D) 音声出力/ミュート
   表示中の映像の音声の再生/ミュートが可能です。アイコンは現在の状態を表示します。

   再生中

   ミュート
- E) 再生停止

表示中の映像を停止します。

再生ボタンを押すか、ライブ配信ページを再読み込みすることで再開します。

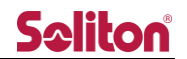

F) 線形描画ボタン

ボタンを押下、または他者が線形描画を行った際に描画モードとなります。 詳細は 5.1.2 線形描画をご参照下さい。

- \* 自身が描画する場合は事前に映像/音声共有を行う必要があります。
- G) 静止画取得

ボタンを押下する事でプレビューの静止画を取得する事が出来ます。 詳細は 5.1.3 静止画取得を参照ください

- \* 画面回転した角度は保持されません。
- H) 画面回転

表示中の映像画面を回転します。ボタンを押すたびに 90 度右に回転します。

I) PTZ カメラコントローラー

Zao-S と接続した PTZ カメラを操作することができます。 管理者はユーザー管理ページにて操作権限の可否を変更できます。また、送信機管理ページで コントロールボタンの表示/非表示を変更できます。

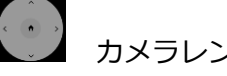

▲ カメラレンズの向きを上下左右に動かすことができます。

- PTZ カメラであらかじめ設定されている位置にカメラを動かすことができます。
   (プリセットポジション)
- ◎ ◎ 映像をズームイン/ズームアウトすることができます。

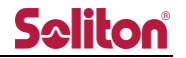

#### 5.1.2 線形描画

プレビュー上に線形描画を行います。描画した情報はルーム内で共有する事が可能です。

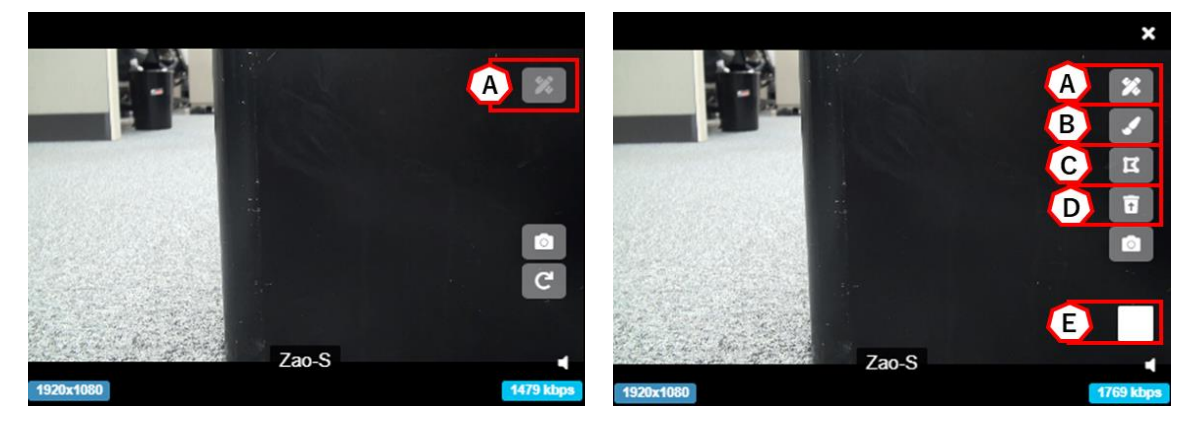

図 25 線形描画ボタン

標準モードで描画を実施する際には映像/音声共有が実施されている必要があります。 以下のダイアログが表示される場合は、映像/音声共有を実施してください。

(詳細は 5.2.1 映像/音声共有をご確認下さい)

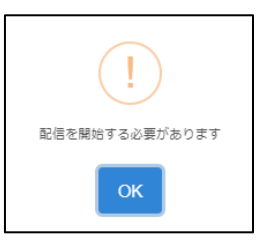

#### 図 26 線形描画ボタンクリック時のエラーメッセージ

A) モード ON/OFF

ボタンを押下する事で線形描画モードの ON/OFF を切り替えます。 描画モード ON 時には画面回転は出来ません。 他者の書き込みにより更新された場合、自動で ON となります。

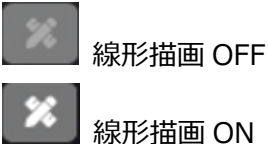

- B) ブラシモード ON/OFF

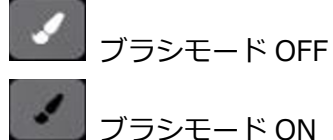

ON にする事でフリーハンド描画ができます。

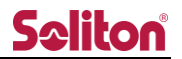

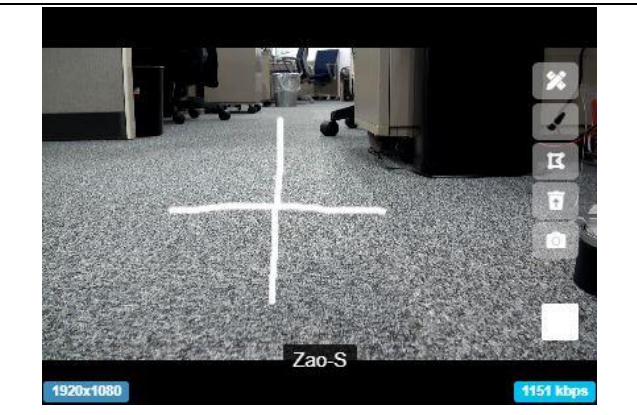

図 27 ブラシモード ON 画面

C) 編集モード ON/OFF

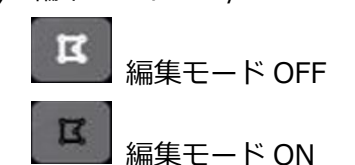

ON にする事で描画オブジェクトの編集(部分選択/回転/拡大/縮小)ができます。

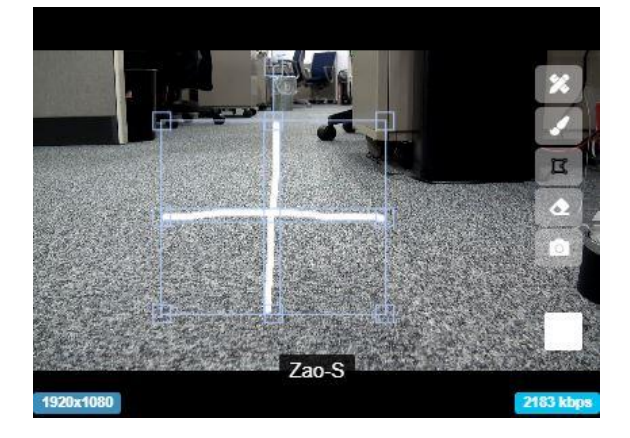

図 28 編集モード ON 画面

D) 一括削除/部分削除

一括削除ボタンとなっており、押下する事で描画中のオブジェクトを一括削除する事ができます。

また、編集モード ON 時には一括削除ボタン は部分削除ボタン に変更されます。 編集モードで選択したオブジェクトを部分的に削除する事ができます。

E) パレット

押下する事でカラーパレットが表示されます。色を選択する事でブラシの描画色を変更できま す。

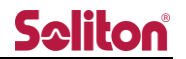

#### 5.1.3 静止画取得

対象プレビューの静止画が取得できます。

回転状態の保存は出来ません。管理者はユーザー管理ページにて権限の可否を変更できます。

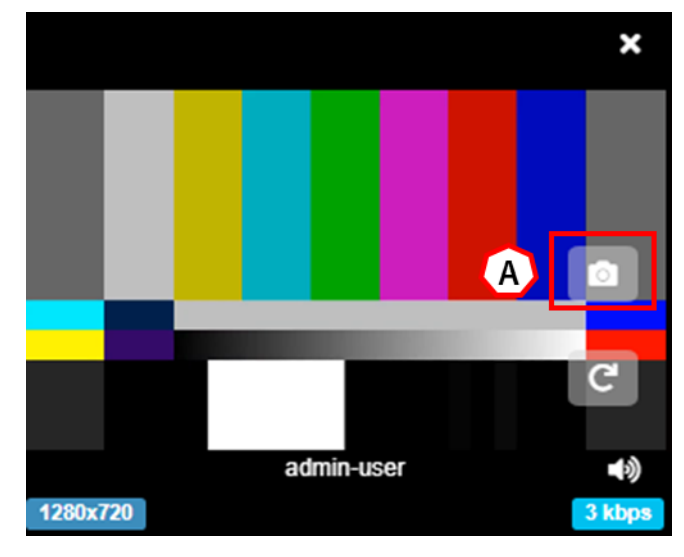

図 29 プレビュー画面

A) 静止画取得ボタン

ボタンを押下する事で対象のプレビュー画面の静止画取得ができます。 静止画は下段にリスト表示されますが、まだ保存はされていません。 目的の静止画を選択してダウンロードや、リストからの削除を実行する事ができます。

| Philodeline     Source     Source     S | Zoo Cloud View 🐨 | Zao Cloud View 🟵        |
|----------------------------------------------------------------------------------------------------|------------------|-------------------------|
| (1) (1) (1) (1) (1) (1) (1) (1) (1) (1)                                                                                                    |                  |                         |
| Zao Cloud View 🐨 Zao Cloud View 🐨                                                                                                    | Zao Cloud View 🕑 | Zao Cloud View 👻        |
| re re re re re re                                                                                                    |                  | =o∎<br>Zao Cloud View € |

| 1 | 210<br>E | View 😭   | Struct Intercenter<br>Zao Cloud View | E C D C<br>Services<br>Zao Cloud View (*) |
|---|----------|----------|--------------------------------------|-------------------------------------------|
| 3 |          |          |                                      |                                           |
|   |          | <b>.</b> | 0                                    |                                           |

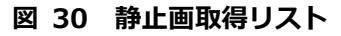

B) 静止画一覧の表示/非表示

押下する事で静止画一覧を表示/非表示とする事ができます。

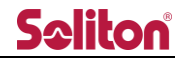

C) ダウンロード

選択した静止画をダウンロードします。

ファイルの命名規則は以下の通りとなっております。

| No | ファイル名                 | 備考                   |
|----|-----------------------|----------------------|
| 1  | [年月日時分秒].zip          | 保存される zip ファイルの命名規則  |
| 2  | [年月日時分秒]_[4 桁の乱数].jpg | zip に格納されている静止画の命名規則 |

D) 削除

選択した静止画を削除します。

E) 一括選択

F) のチェックボックスの ON/OFF を一括選択できます。

F) 指定チェックボックス

個々の静止画に対してチェックを入れる事で、削除またはダウンロード対象のコンテンツを選 択できます。E) による一括選択にて全静止画にチェックを ON/OFF することも可能です。 静止画は 10 枚まで取得する事が可能です。上限を超えた場合は以下の様なダイアログが表示 されます。部分的に削除を実施する等、枚数をご調整下さい。

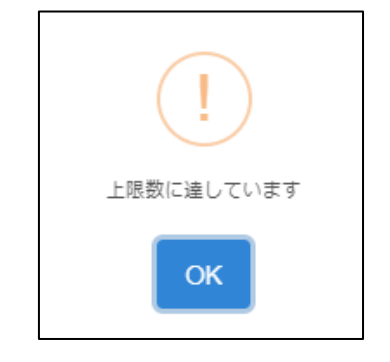

図 31 上限を超えた静止画取得時のエラーメッセージ

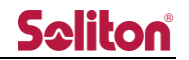

5.1.4 ボタンツールバー

プレビューエリア下部にボタンツールバーが表示されます。

プレビューエリアにマウスオーバーすると表示され、5秒間マウス操作を行わない場合には非表示 となります。

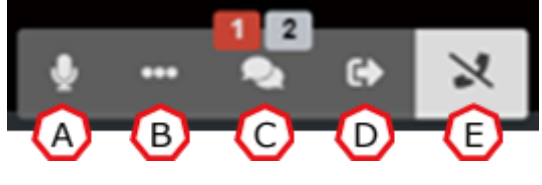

図 32 ボタンツールバー

A) ミュートオン/オフ

通話中、ボタンを押す事で自身のマイク音声をミュート出来ます。\* 事前に画面共有もしくは映像/音声共有を行う必要があります。

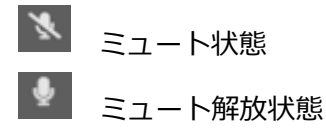

B) カメラ切替え

閲覧している端末に複数のカメラやビデオキャプチャーデバイスが接続されている場合、ボタ ンを押す事で自身のカメラの切り替えが出来ます。

\* 事前に画面共有もしくは映像/音声共有を行う必要があります。

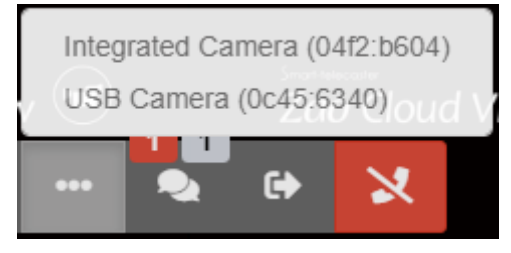

図 33 カメラ切り替えボタン

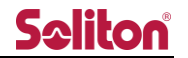

C) ルーム参加者

現在ルームに参加しているユーザー、送信機の数が表示されます。

現在、ライブ中継を行っている送信機/発言中のユーザー数の合計を表示します。
 現在ルームにログインしているユーザー数を表示します。

アイコンを押すことで、現在のルームに参加しているユーザー、送信機が表示されます。

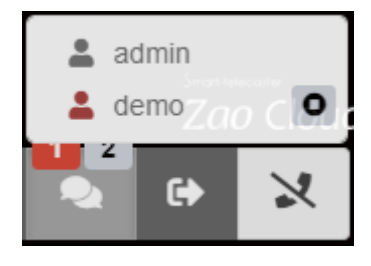

図 34 ルーム参加者ボタン

また、プレビューエリアへの映像の ON/OFF を個別に切り替えます。

- ON(押すことで OFF になります)
- 🧿 OFF(押すことで ON になります)
- \* OFF にしても中継は中断されません。
- D) ルーム切替え

押すことでユーザーが参加できるルームの一覧が表示されます。

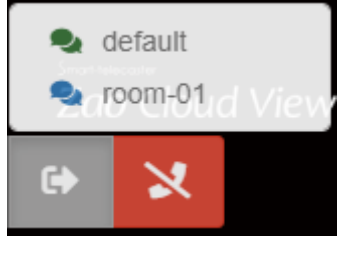

図 35 ルーム切り替えボタン

E) 通話終了

通話状態を切断できます。(自身から発する映像/音声を停止します)

押す事で通話を終了します

通話中ではありません

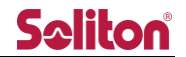

5.2 ツールバー

5.2.1 映像/音声共有

閲覧している端末のカメラ、もしくはビデオキャプチャーデバイスの映像を、ライブ配信ページに 配信することができます。

ボタンを押すと、"映像入力設定"ダイアログが表示されます。
 ボタンを押すと、映像共有を停止します。

ダイアログで映像と音声のデバイスの選択、ON/OFF を設定し、チェックアイコンを押すことで 映像/音声の配信が行われます。

| 映像入                              | 、力部                                                     | 淀         |         |        |   |  |   | × |  |  |
|----------------------------------|---------------------------------------------------------|-----------|---------|--------|---|--|---|---|--|--|
| 映像入力                             | 5                                                       |           |         |        |   |  |   |   |  |  |
|                                  | Integrated Camera (04f2:b604)                           |           |         |        |   |  |   |   |  |  |
| 音声入力                             | 音声入力                                                    |           |         |        |   |  |   |   |  |  |
| Ŷ                                | <ul> <li>既定 - マイク配列 (Conexant SmartAudio HD)</li> </ul> |           |         |        |   |  |   |   |  |  |
| 映像 on<br>音声 on<br>Resolu<br>640x | / off<br>/ off<br>unmu<br>tion<br>480                   | eo<br>Ite | 20 1920 | Dx1080 |   |  |   |   |  |  |
| Bitrate                          |                                                         |           |         |        | _ |  |   |   |  |  |
| 500K                             | bps                                                     | 1Mbps     | 2Mbps   | 3Mbps  |   |  |   |   |  |  |
|                                  |                                                         |           |         |        |   |  | ⊘ | × |  |  |

図 36 映像入力設定ダイアログ

映像を ON にして映像/音声共有を行った場合、メニューの下側に自身が共有している画面が表示 されます。

他のユーザーからは、共有している映像がプレビューエリアに表示されます。

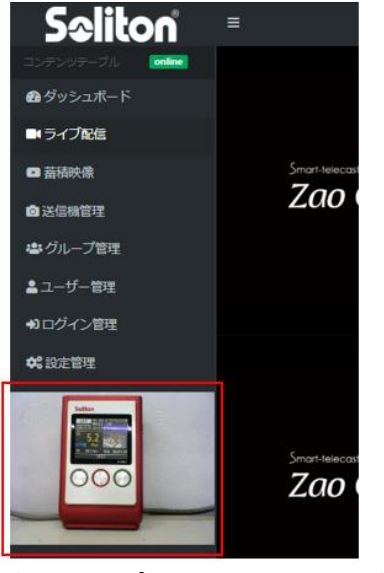

図 37 映像共有のプレビュー表示(映像 ON)

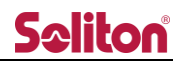

映像を OFF にして映像/音声共有を行った場合、メニューの下型に映像 OFF を示す画像が表示されます。

他のユーザーからは、プレビューエリアに映像 OFF を示す画像が表示されます。

| <b>Seliton</b>      | =                     |       |
|---------------------|-----------------------|-------|
| コンテンツテーブル online    |                       |       |
| 🙆 ダッシュボード           |                       |       |
| ■ ライブ配信             |                       |       |
| ■ 蓄積映像              | Smart-telecast        |       |
| ◎ 送信機管理             | Zao                   |       |
| 書グループ管理             |                       |       |
| ▲ ユーザー管理            |                       |       |
| ●コログイン管理            |                       |       |
| <b>\$</b> 設定管理      |                       |       |
| No webcam available | Smart-telecast<br>Zao | 参加者01 |

図 38 映像共有のプレビュー表示(映像 OFF)

図 39 映像共有のプレビューエリア表示(映像 OFF)

Resolution/Bitrate を設定する事で、入力映像デバイスの解像度/配信ビットレートを変更する事が可能です。

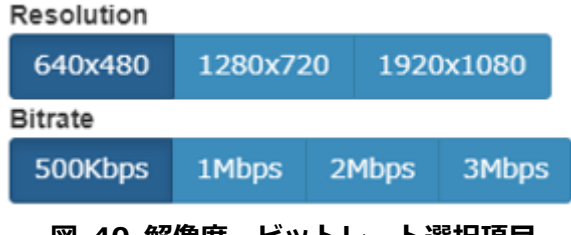

図 40 解像度、ビットレート選択項目

解像度が対応していない場合、ツールバーに以下の様なエラーが表示されます。 低い解像度を選択いただき、再度実行してください。

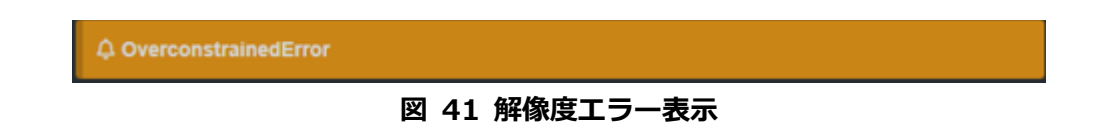

#### 5.2.2 地図表示

中継されている送信機のうち、Zao-S および Zao App の現在地を地図上に表示します。

※)Zao-Xに関しては地図情報の連携は出来ません、ご了承下さい。

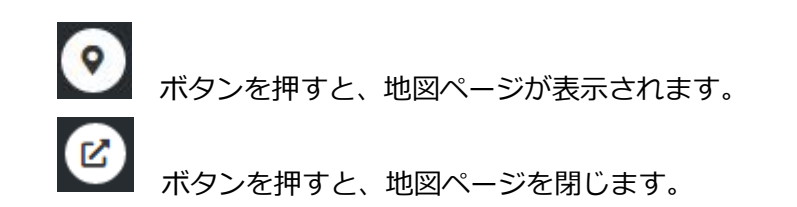

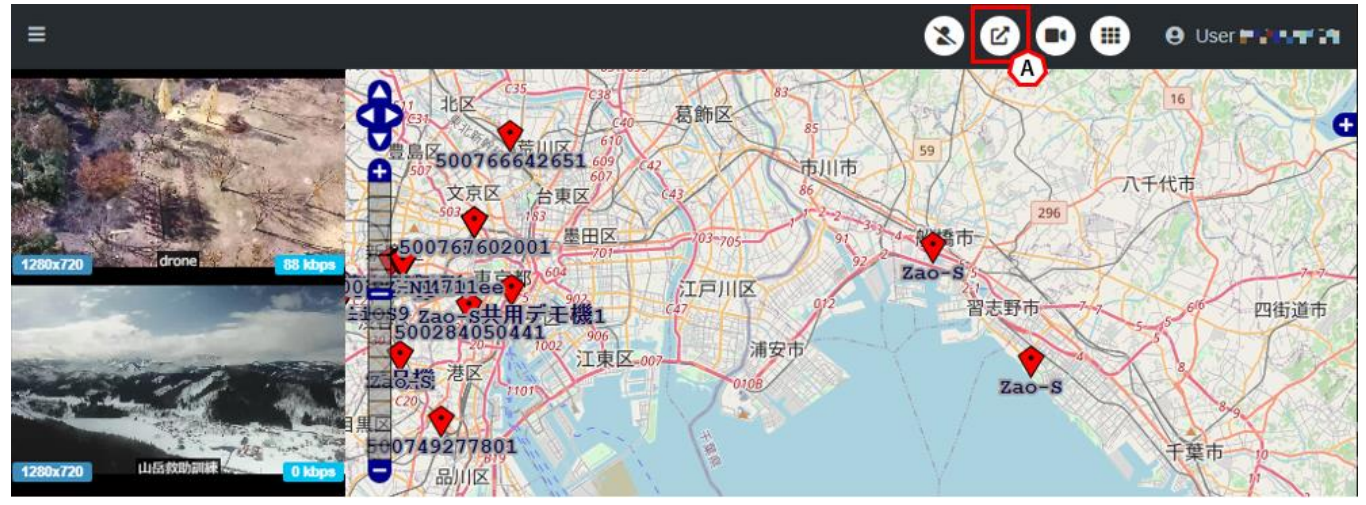

図 42 地図表示

ルームに参加中、地図表示ボタン(A)を押すことで右側ペインに地図が表示されます。GPS 情報 を持つ送信機が地図上にプロットされます。プロットされたマーカーは、送信機の状態によって変 化します。

停止中:端末の電源が入っていない、またはネットワーク不通状態 ※地図上に表示される座標は、最後に GPS 測位できた場所

Ŷ スタンバイ中:端末の電源が入っており、GPS 測位情報のみ通信中

🏏 ライブ中: ライブ中継中

ボタンを押す事で上下左右に地図の表示領域を変更出来ます。

● + −を押す事で地図の縮尺を変更できます。

スライダーを操作する事でも地図の縮尺を変更できます。

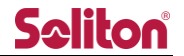

5.2.3 端末リスト表示

中継されている送信機の一覧表示、各種設定が可能です。

ボタンを押すと、端末リストが表示されます。
 ボタンを押すと、端末リストを閉じます。

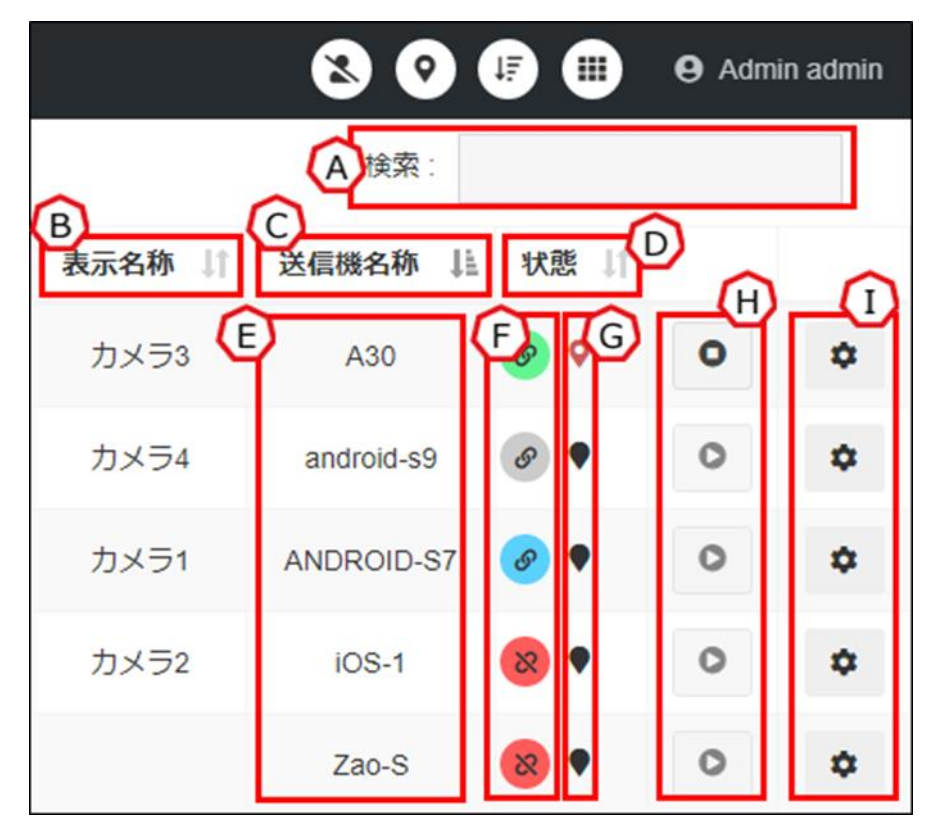

図 43 端末リスト

A) 検索

入力した文字列で、表示名称、送信機名称等を検索できます。

B) 表示名称/DispName

ライブ中継のプレビュー、または地図のマーカーで使用される名称です。 設定されていない場合は、送信機名称/CamName が名称として使用されます。 ※表示名称は管理者、またはサイト管理者のみ、送信機管理から変更できます。

C) 送信機名称/CamName 送信機側に設定する端末の名称です。 送信機側で設定されていない場合は、送信機のシリアル ID が表示されます。

#### D) 状態/Status

端末の現在の状態を表示します。

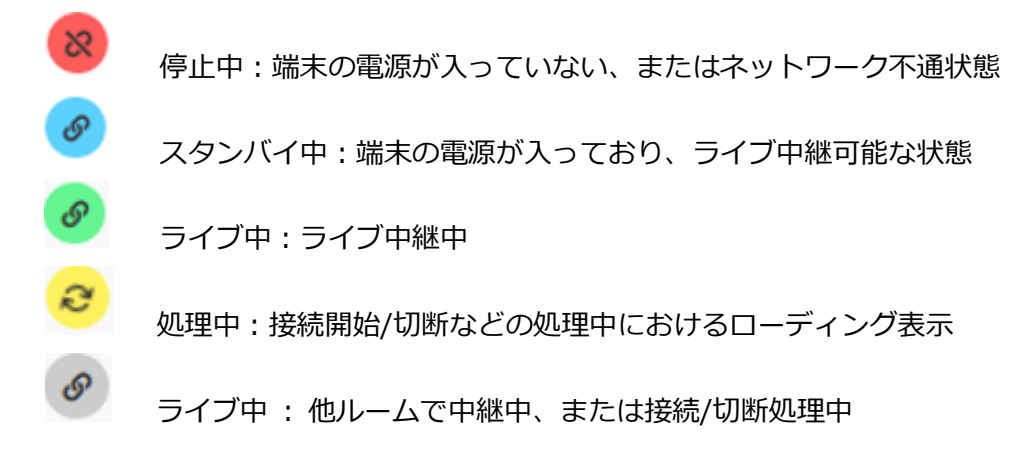

E) 地図移動

端末名称を押すと、地図上の端末へのアクションを実行します。

- シングルクリック(シングルタップ)
   目的の端末が地図中央となるように移動します。
- ② ダブルクリック(ダブルタップ)
   目的の端末が地図中央となるように移動します。
   加えて、地図のズームも同時に行われます。

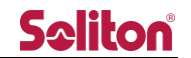

- F) 中継の開始/停止
  - \* 中継の開始/停止操作は、対象のライセンスの slave\_level が 2 もしくは 3 である必要が あります。
  - \* Zao-X では本機能をご利用いただくことは出来ません。ご了承下さい。

ステータスがスタンバイ中<sup>®</sup>の場合、ボタンを押すことで以下のダイアログが発生し、OK を 押すことで送信機のライブ中継開始を指示することができます。

| 中継を開始しますか?:RedAndroid | × |
|-----------------------|---|
| Ø Off Air             |   |
| ↔<br>On Air           |   |
| Cancel                |   |
|                       |   |

図 44 中継の開始

ステータスがライブ中継中<sup>S</sup>の場合、ボタンを押すことで以下のダイアログが発生し、OKを 押すことで送信機のライブ中継停止を指示することができます。

| 中継を停止しますか? : WhiteAndroid |        | ^  |
|---------------------------|--------|----|
| Off Air                   |        |    |
|                           | Cancel | ОК |

**図 45 中継の停止** 

G) 座標情報有無

Ο

0

対象端末の位置情報を受信しているか否かを確認する事ができます。 赤いピン<sup>9</sup>の場合は、位置情報を取得している事を示します。

H) プレビュー再生/停止

プレビューエリアへの映像の ON/OFF を個別に切り替えます。

ON(押すことで OFF になります)

OFF(押すことで ON になります)

\* OFF にしても中継は中断されません。
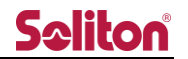

I) 設定ボタン

設定ボタンを押すことで、以下の送信機設定フォームが表示されます。

フォーム内では、ライブ中継の設定を変更できます。

| 送信機設定フォーム                                                                                                    | ×      |
|----------------------------------------------------------------------------------------------------|--------|
| serial_id                                                                                                    |        |
| 500162023491                                                                                                    |        |
| resolution                                                                                                    |        |
| Middle                                                                                                    | ~      |
| bitrate(Kbps)                                                                                                    |        |
| 1024                                                                                                    |        |
| framerate(fps)                                                                                                    |        |
| 15                                                                                                    | ~      |
| quality check interval(msec)                                                                                                    |        |
| 1080                                                                                                    | *<br>* |
| audio_frequency(kHz)                                                                                                    |        |
| 16                                                                                                    | ~      |
| audio_band(bps)                                                                                                    |        |
| 120000                                                                                                    |        |
| audio_stereo(mono/stereo)                                                                                                    |        |
| stereo                                                                                                    | ~      |
| frame_frequency                                                                                                    |        |
| ntsc                                                                                                    |        |
| video_codec                                                                                                    |        |
| h265                                                                                                    |        |
| slave_level                                                                                                    |        |
| level 3                                                                                                    | *      |
| <ul> <li>Image: A set of the set of the</li></ul> | ×      |

図 46 送信機設定フォーム

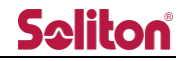

# 表 2 送信機設定フォーム 設定項目一覧

| 設定値                         | 内容                               | 設定値                |
|-----------------------------|----------------------------------|--------------------|
| serial_id                   | 端末ライセンスキー(変更不可)                  |                    |
|                             |                                  | High(1920x1080)    |
| Resolution                  | 中継映像の解像度                         | Middle(1280x720)   |
|                             |                                  | Low(640x360)       |
| hitrate(Khnc)               | 中継映像のビットレート                      | Kbps 単位で設定         |
|                             |                                  | (100~5000)         |
| Eramorato(fac)              | ロ継映像のフレームレート                     | 1, 2, 3, 5, 6,     |
| Framerate(ips)              | 中枢映像のフレームレート                     | 10, 15, 29.97      |
| auglitychock intonyal(maac) | - 中継映像のバッファリング値                  | msec で選択           |
|                             | 中枢映像のパックアランク値                    | (240~30000)        |
| audia fraguana ((khz)       |                                  | 48kHz,22Khz,16Khz, |
|                             | 中枢自戸のリンノリンクレート                   | 11Khz,8Khz         |
|                             |                                  | bps 単位で設定          |
| audia band(bnc)             |                                  | (8000~ 480000)     |
|                             | 中枢自戸のビットレート                      | ※)サンプリングレート        |
|                             |                                  | により上限/下限あり         |
| audio_stereo(mono/stereo)   | 中継音声のソース選択                       | mono, stereo       |
| frame_frequency             | 送受信方式(変更不可)                      | NTSC,PAL           |
| video_codec                 | 映像圧縮方式(変更不可)                     | H.264,H.265        |
|                             | level 1:端末からのみ中継の開始/停止が可能        |                    |
|                             | level 2 : 4.2.4 端末リスト表示の F)での操作  |                    |
| Slave_level                 | のみ可能(端末での操作は不可)                  |                    |
|                             | level 3 : level 1、level 2の両操作が可能 |                    |

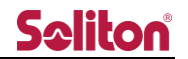

5.2.4 サイドバーボタン

サイドバーの表示/非表示を設定します。

- ●●● 押すことでサイドバーを表示します。
- プレビューエリアへの映像表示が OFF になっている端末がある場合、数値が表示されます。

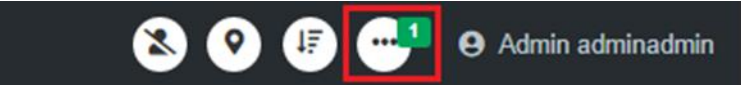

図 47 非表示端末数の表示

```
5.3 サイドバー
```

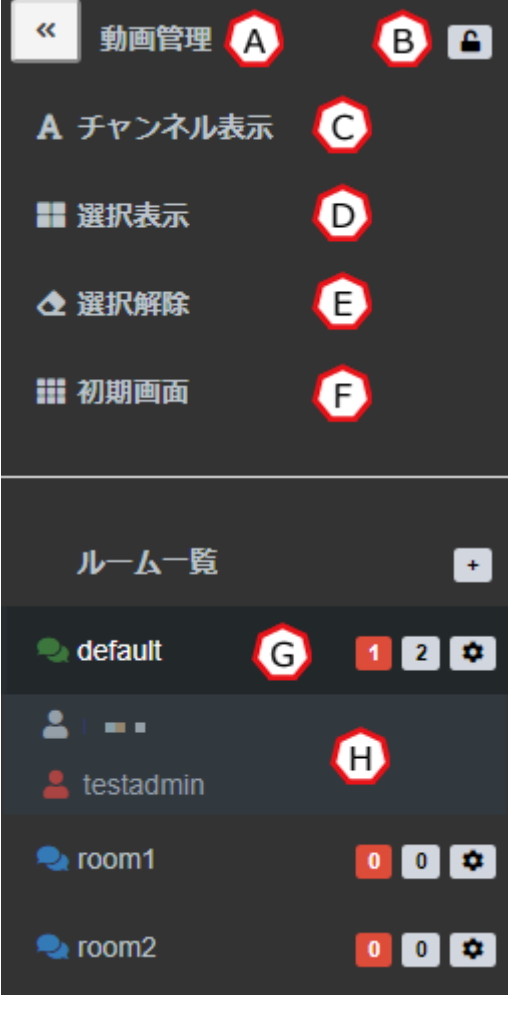

図 48 ライブ配信ページ サイドバー

A) サイドバー開閉ボタン

\_\_\_\_\_ サイドバーを閉じます。

\* サイドバーを再表示する場合は、ツールバーのサイドバーボタンを押します。

B) サイドバーロックボタン

- 🔎 ロック状態
- C) チャンネル表示 プレビューエリアに設定されているラベルの表示/非表示を切り替えます。

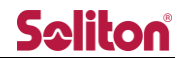

#### D) 選択表示

プレビューエリアに、選択したプレビューのみの表示にソートします。 プレビューを選択した状態で「選択表示」を押すことで、選択したプレビューウィンドウのみ に表示をソートします。選択中のプレビューウィンドウの数は「選択表示」の右に表示されま す。

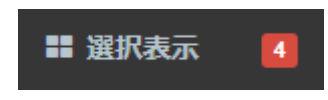

# 図 49 選択中のプレビューウィンドウ数

- E) 選択解除 プレビューの選択状態を解除します。
- F) 初期画面
   プレビューを初期表示に戻します。
- G) ルーム一覧

現在選択できるルームが一覧表示されます。 管理者/サイト管理者ユーザーでログインした場合は する事が出来ます。

※現在参加中のルームが最上段に表示されます。表示順序は以下の通りとなります。

- デフォルトルーム適用ユーザー
   現在参加中のルーム(※1)>デフォルトルーム(※2)>配信数降順(※3)
- デフォルトルーム未適用ユーザー
   現在参加中のルーム>配信数降順

配信数が同数の場合はルーム作成順に表示されます。

| 🔍 TEST007 | (※1) | 010 |
|-----------|------|-----|
| 🔍 デフォルト   |      | 0 🕫 |
| 🔩 TEST100 |      | 110 |
| 🌏 TEST001 |      | 0 0 |

図 50 ルーム一覧

H) ルーム参加者

現在ルームに参加しているユーザー、送信機が表示されます。 管理者/サイト管理者ユーザーでログインした場合は グループ ID の変更を行えます。

現在、ライブ中継を行っている送信機/発言中のユーザー数の合計を表示します。
 現在ルームにログインしているユーザー数を表示します。

5.3.1 チャンネル表示

チャンネル表示を押すことで、プレビューエリアにラベルが表示されます。 もう一度押すことで、ラベルの表示は消失します。

| Seliton          | =                                                                                                    | 😒 📀 💷 🚥 🖯 O User i 🖬 19.41 🖕      | 《 動画管理 🕋      |
|------------------|----------------------------------------------------------------------------------------------------|-----------------------------------|---------------|
| コンテンツテーブル online | ch1 ch2                                                                                                    | ch3 ch4                           | A チャンネル表示     |
| 🙆 ダッシュポード        | Contra Contra Co |                                   | ■ 選択表示        |
| ■ ライブ配信          | Zao Cloud View 🐨                                                                                                    | Zao Cloud View 🐨 Zao Cloud View 🐨 | ▲ 選択解除        |
| ■ 蓄積映像           |                                                                                                    |                                   | <b>翻</b> 初期画面 |
|                  | 1280x220 drone 507 klaps<br>Ch5 ch6                                                                                                    | ch7 ch8                           | ルーム一覧         |
|                  |                                                                                                    |                                   | 🔍 default 🗧 💈 |
|                  | Zao Cloud View 🐨 Zao Cloud View 🐨                                                                                                    | Zao Cloud View 🐨 Zao Cloud View 🐨 |               |
|                  |                                                                                                    |                                   |               |
|                  | ch9 ch10                                                                                                    | ch11 ch12                         |               |
|                  |                                                                                                    |                                   |               |
|                  | Zao Cloud View 🐨 Zao Cloud View 🐨                                                                                                    | Zao Cloud View 🐨 Zao Cloud View 🐨 |               |
|                  | · · · · ·                                                                                                    |                                   |               |
|                  |                                                                                                    |                                   |               |
|                  | Copyright © Soliton Systems K.K. All rights reserved.                                                                                                    | Version 1.0.2.2                   |               |

図 51 ライブ配信ページ チャンネル表示

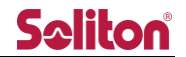

#### 5.3.2 選択表示

プレビューエリアのウィンドウを押すことで、赤枠で括られた選択状態になります。選択された数 は「選択表示」の右に表示されます。

選択表示を押すことで、選択したウィンドウのみの表示にソートされます。

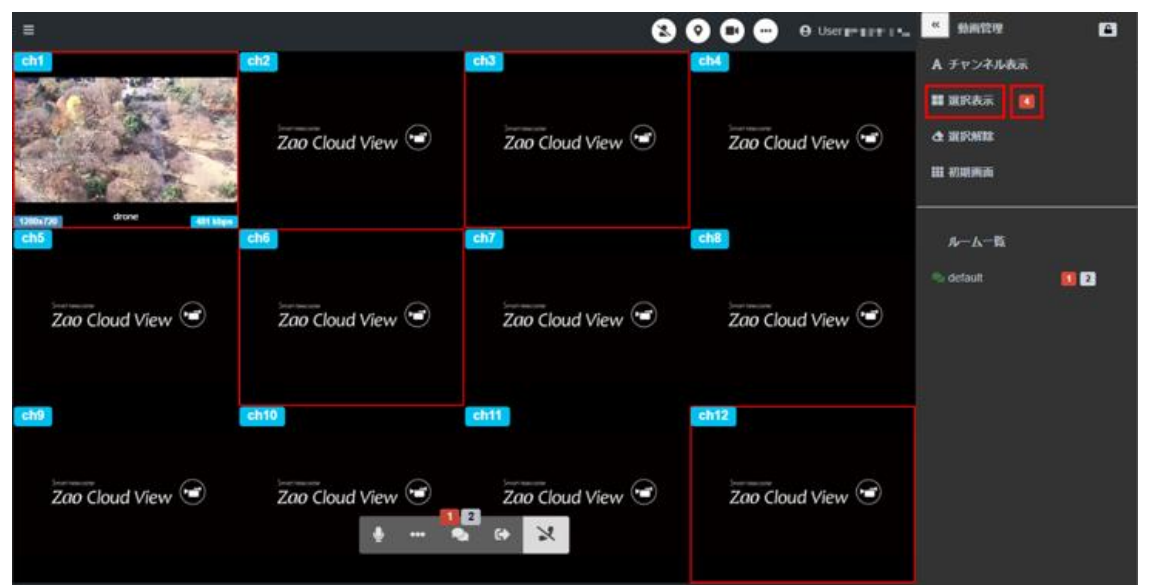

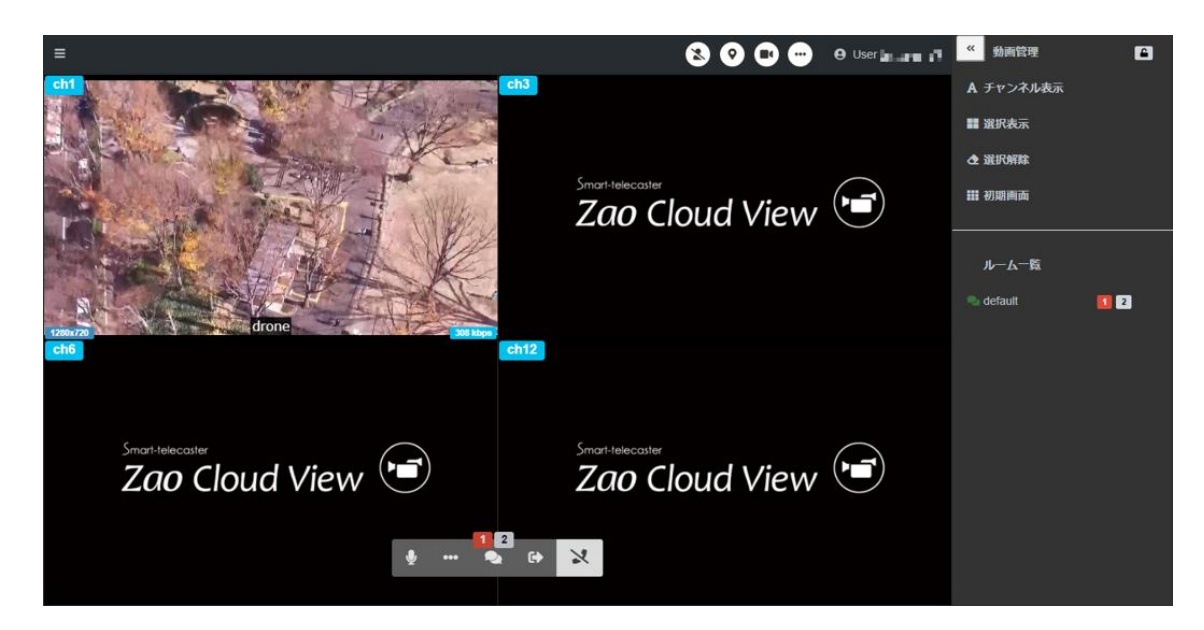

# 図 52 ライブ配信ページ 選択表示

#### 5.3.3 選択解除

選択によって赤枠がマークされたプレビューウィンドウをリセットします。

### 5.3.4 初期画面

押すことで、選択表示が解除され、プレビューエリアが初期画面に戻ります。

5.3.5 ルーム一覧

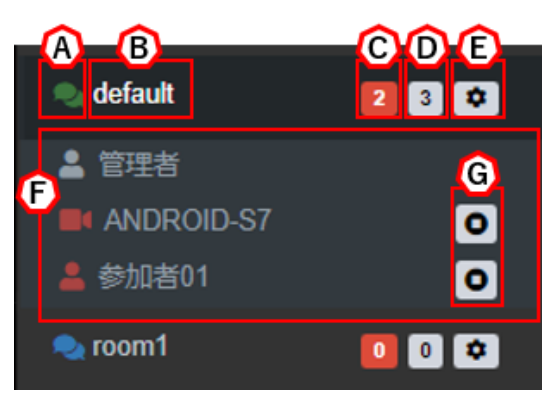

### 図 53 ライブ配信ページ ルーム一覧

A) 参加ステータス

ルームに参加中は緑 、未参加は青 でアイコンが表示されます。 アイコンを押すことでルームに参加/退出できます。 ※同時に複数のルームに参加することはできません。

| [1122room] に入室しますか? | ×         |
|---------------------|-----------|
|                     | Cancel OK |
|                     |           |
| [1122room] を退出しますか? | ×         |

図 54 ルーム参加/退出の確認ダイアログ

ライブ配信ページ表示時には自動でルームに参加します。

参加ポリシーは以下の通りです。(デフォルトルーム以外=デフォルトルーム非割り当て)

a. デフォルトルームが割り当てられている場合

デフォルトルームに参加します。

- b. デフォルトルーム以外に割り当てられているルームが一つある場合 該当ルームに自動参加します。
- c. デフォルトルーム以外に割り当てられているルームが二つ以上ある場合、

ルーム選択を促すダイアログが表示されます。

| ルームリスト<br>ルーム名称 ルーム参加<br>1122room ・ | - ムリスト<br>ルーム参加<br>1122room の<br>別除されるルーム の | ν- <i>L</i> | 選択フォーム |  |
|-------------------------------------|---------------------------------------------|-------------|--------|--|
| ルーム名称 ルーム参加<br>1122room  の          | ルーム名称 ルーム参加<br>1122room ・<br>利除されるルーム ・     | ルームリスト      |        |  |
| 1122room 🔸                          | 1122room 🌒                                  | ルーム名称       | ルーム参加  |  |
|                                     | 削除されるルーム                                    | 1122room    | -      |  |
| 削除されるルーム ●                          |                                             | 削除されるルーム    | -0     |  |

# 図 55 ルーム選択ダイアログ

B) ルーム名

ルームに割り当てられた名称です。 名称を押すと、該当ルームの参加者が一覧で表示されます。

C) 配信数

ルーム内でライブ中継を行っている送信機/発言中のユーザー数の合計が表示されます。

D) 参加者数

ルームに参加中の送信機/ユーザーの総数が表示されます。

E) ルーム編集ボタン

管理者/サイト管理者の権限を持つユーザーがログインすると表示されます。 ルーム ID 割り当て/ルーム名称の変更が可能です。

| ルーム設定フォーム                                                  | ×      |
|------------------------------------------------------------|--------|
| Current ROOM/GROUP:デフォルトルーム/ 00000000<br>ルーム名称<br>デフォルトルーム | ľ      |
| default : 0000000                                          | •<br>• |

図 56 ルーム設定ダイアログ

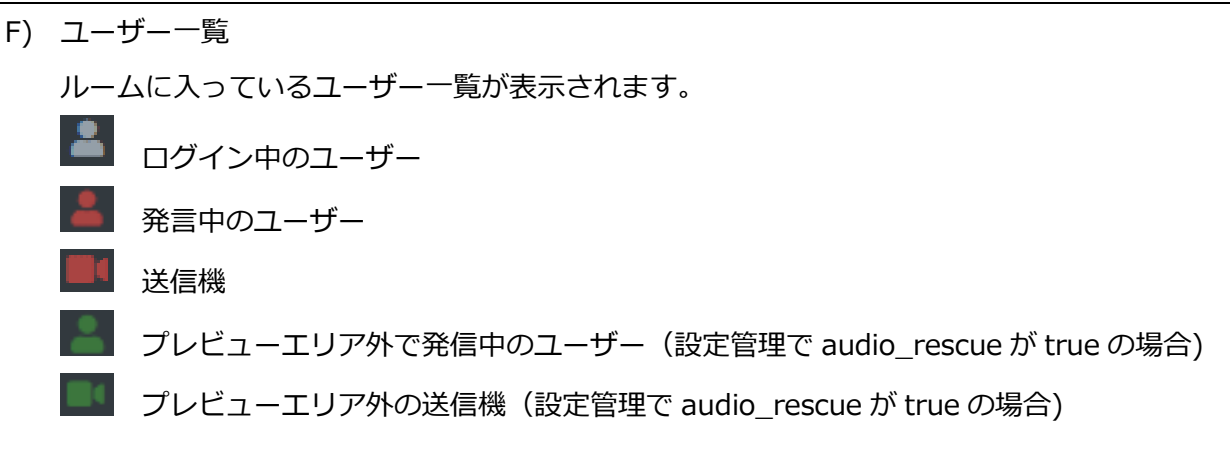

また、管理者/サイト管理者の権限を持つユーザーの場合、送信機をドラッグ&ドロップする事 で別のルームに移動させることができます。

※外部カメラ管理で登録した IP カメラはドラッグ&ドロップで別ルームに移動させることはできません。

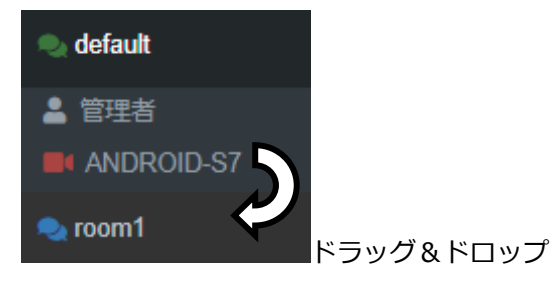

図 57 送信機のルーム変更

| [ANDROID-S7]を[room1]に移動しますか? | ×         |
|------------------------------|-----------|
|                              | Cancel OK |

# 図 58 ルーム変更確認ダイアログ

# G) 映像表示 ON/OFF

プレビューエリアへの映像の ON/OFF を個別に切り替えます。

- ON(押すことで OFF になります)
- OFF(押すことで ON になります)
- \* OFF にしても中継は中断されません。

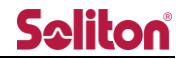

- 6 ライブ配信ページ(簡易ビュー)
  - 6.1 トップページ

| •                    |                                                | Seliton |
|----------------------|------------------------------------------------|---------|
|                      | Welcome to CloudView v1.5<br>ユーザ名 : view1      |         |
| 🙆 n                  | default                                        | •       |
| <mark>(</mark> B) ■1 | Microsoft Camera Front                         | •       |
| • <mark>(</mark>     | 既定 - Headset Microphone (Realtek High Definiti | e.      |
|                      | D Sign in                                      |         |
|                      |                                                |         |
|                      |                                                |         |
|                      |                                                |         |

図 59 簡易ビュー ログイン後のトップページ

ログイン後ダイアログが表示されます。以下の選択ができます。

A) 会議室選択

複数のグループ ID に所属する場合、複数の会議室名称がセレクトボックスに表示されています。目的の会議室を選択してください。

B) ビデオデバイス選択

PC の認識するビデオキャプチャーデバイスが一覧されています。 目的のビデオキャプチャーデバイスを変更する事が出来ます。 アイコンをクリックする事で、会議室に参加する際の映像の ON /OFF を指定できます。

自身の発信する映像を ON で開始する

▲ 自身の発信する映像を OFF で開始する

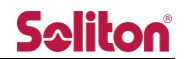

C) マイクデバイス選択
 PC の認識するマイクデバイスが一覧されています。
 目的のマイクデバイスを変更する事が出来ます。

アイコンをクリックする事で、会議室に参加する際のマイク音声の ON /OFF を指定できます。

Ų 自身の発信する音声を ON で開始する 自身の発信する音声を OFF で開始する

D) Sign in

クリックする事で、上記 A)~C)で設定した内容で会議室に入室します。

E) Sign out

以下のダイアログが表示されます。OK を押下する事でログインページに戻ります。

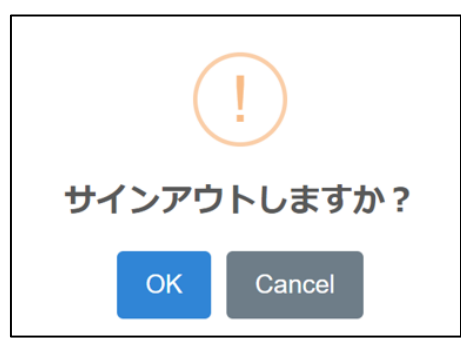

図 60 サインアウト確認ダイアログ

F) マイクミュート ON/OFF
 配信音声のミュート ON / OFF ができます。

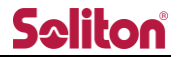

6.2 ライブページ

簡易ビューでは参加した会議室内の映像音声を閲覧出来ます。

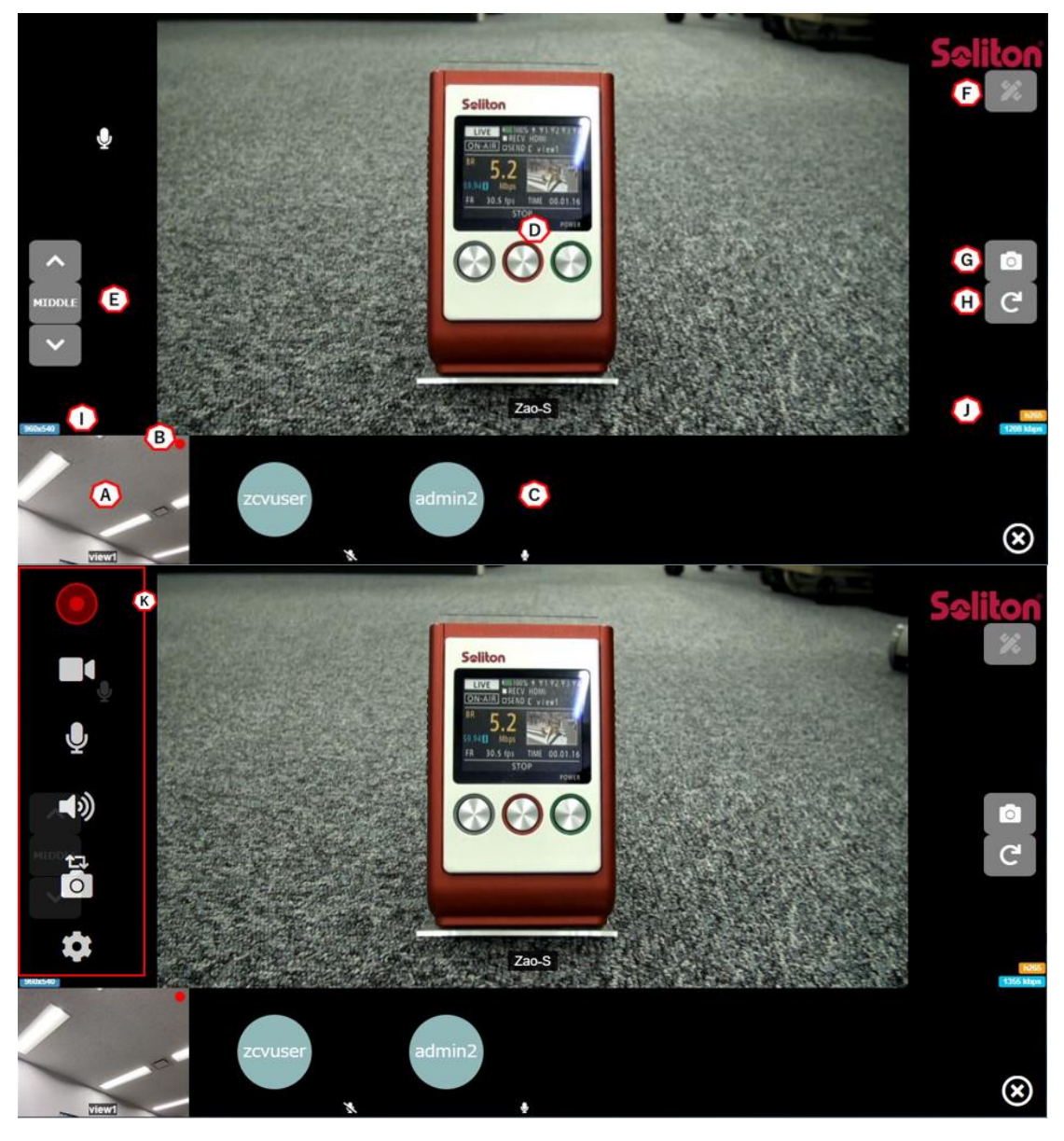

図 61 簡易ビュー ライブページ

- A) 自配信プレビュー
   自身で選択したビデオキャプチャーデバイスからの映像が表示されます。
- B) 配信インジケーター

自身の映像配信のステータスを表示します。簡易ビューでは自動的に配信が開始されます。

赤:配信中

- 白:未配信
- C) 他者プレビュー 簡易ビュー、または標準ビューで映像共有を開始すると他者の映像が表示されます。

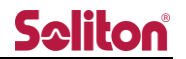

D) 中継映像

Smart-Telecasterの中継映像が表示されます。

線形描画モードが OFF の際には以下の動作を行う事が可能です。

• シングルクリック

左側面のサイドバーが開閉します。

(※)描画モードが OFF になっている事をご確認下さい。

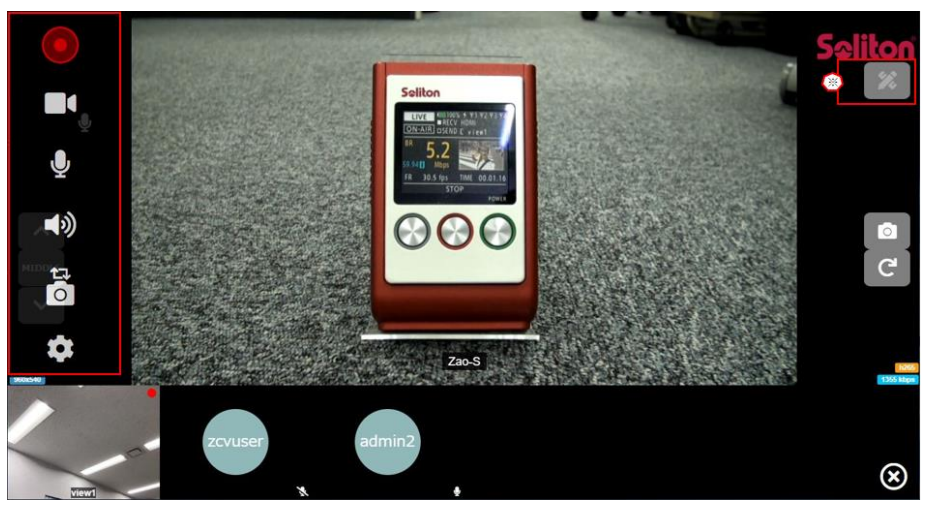

図 62 サイドバー表示

ダブルクリック
 画面最大化を実行します。

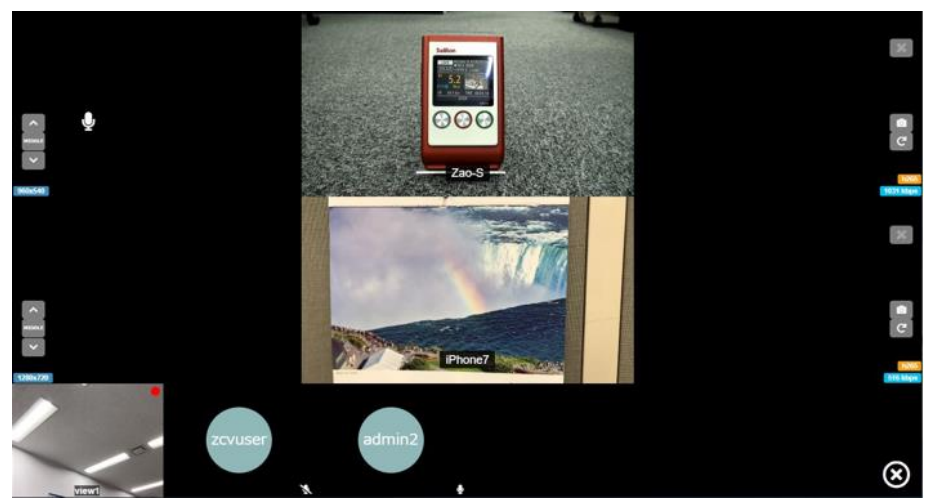

また、中継映像が追加されると画面が自動分割され、細分化されて表示されます。

図 63 中継映像 2 画面

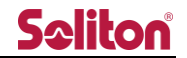

### E) 中継設定

Smart-Telecaster 送信の中継設定を変更できます。設定値はあらかじめ用意されており、以下の通りとなります。

| No | 値      | 備考                                                   |
|----|--------|------------------------------------------------------|
| 1  | LOW    | Zao-S (WxH:960x540, bitrate 512kbps, fps 10)         |
|    |        | ZaoApp( WxH:640x360, bitrate 512kbps, fps 10 )       |
| 2  | MIDDLE | Zao-S (WxH:960x540, bitrate 1024kbps, fps 15)        |
|    |        | ZaoApp( WxH:1280x720, bitrate 1024kbps, fps 15 )     |
| 3  | HIGH   | Zao-S (WxH:1920x1080, bitrate 3096kbps, fps 29.97 )  |
|    |        | ZaoApp( WxH:1920x1080, bitrate 3096kbps, fps 29.97 ) |

#### F) 線形描画

ボタンを押下、または他者が線形描画を行った際に描画モードとなります。 詳細は 5.1.2 線形描画をご参照下さい。

\* 自身が描画する場合は事前に映像/音声共有を行う必要があります。

G) 静止画取得

ボタンを押下する事でプレビューの静止画を取得する事が出来ます。 詳細は 5.1.3 静止画取得をご参照下さい。

- \* 画面回転した角度は保持されません。
- H) プレビュー回転

ボタンを押下する度に対象プレビューの表示を右回りで 90 度回転します。

- \* 線形描画モード ON 時には実行できません。
- \* 回転角度は線形描画が行われるとリセットされます。
- I) 中継ステータス(解像度)

現在中継中の解像度が表示されます。

960x540 解像度(Width x Height )

J) 中継ステータス(ビデオコーデック、ビットレート)

現在中継中のビデオコーデック及び配信中のビットレートが表示されます。

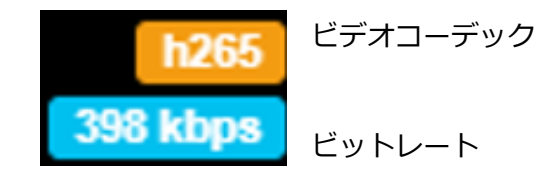

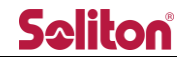

K) サイドバー

開いたサイドバーでは自身の映像共有に関連する設定を行う事ができます。

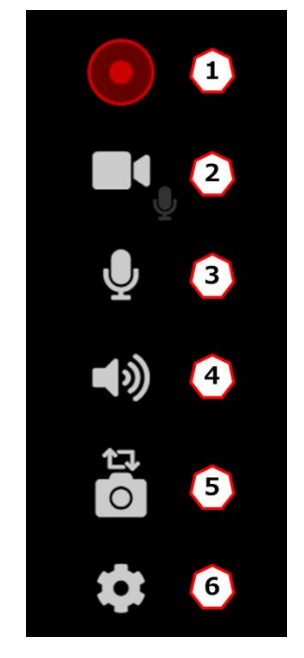

図 64 簡易ビュー サイドバー

1)映像共有ボタン

簡易ビューでは自動で対象ルームに映像共有を開始します。ボタンの押下により以下のス テータスに遷移します。

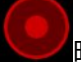

映像共有を開始しています。

他者の映像や音声は再生可能で、自身から発信した映像/音声は他者と共有されます。

- 映像共有を開始していません。

他者の映像や音声は再生可能ですが、自身から発信する事は出来ません。

2) カメラボタン

自身のカメラ映像の ON/OFF ができます。左下の自映像の表記が変化する事で確認する事ができます。

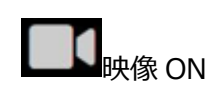

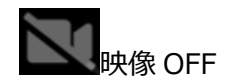

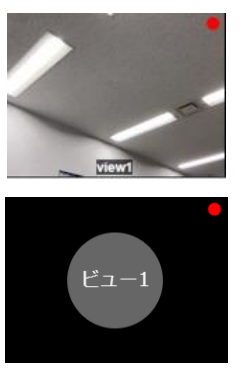

3) マイクボタン

自身のマイク音声の ON/OFF ができます。

ミュート OFF (ミュート解放状態)
 ミュート ON

4) スピーカーボタン

再生中の音声のミュート OFF/ON ができます。再生音は一括でミュートされます。

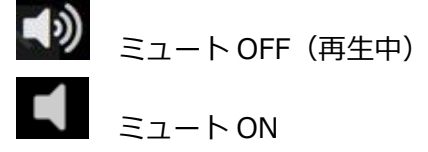

5) カメラ切替ボタン

PC が認識するカメラが複数存在した場合、本ボタンを押下する事でリスト昇順に自身の カメラ映像を切り替えることができます。カメラが一つの場合は動作しません。

6) 設定ボタン

設定画面ダイアログが表示され、自身のカメラ映像に関する設定を変更する事ができます。 Close を押下した際に変更した設定が反映されます。

| 設定画面        |        | × |
|-------------|--------|---|
| 解像度         | ビットレート |   |
| 解像度 640x480 | ~      |   |
|             | Close  |   |

#### 図 65 自身のカメラ映像設定画面

● 解像度

640x480,1280x720,1920x1080から選択できます。 自身のカメラが解像度をサポートしている必要があります。 初期値:640x480

・ ビットレート

128Kbps,512kbps,1Mbps,2Mbps,3Mbps から選択できます。 初期値:128Kbps

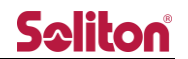

#### 蓄積映像ページ 7

ライブ中継中の映像、ならびに画面共有の映像は自動で録画されます。ライブ中継終了後、または画面 共有終了後、蓄積映像ページに録画コンテンツが自動で表示されます。

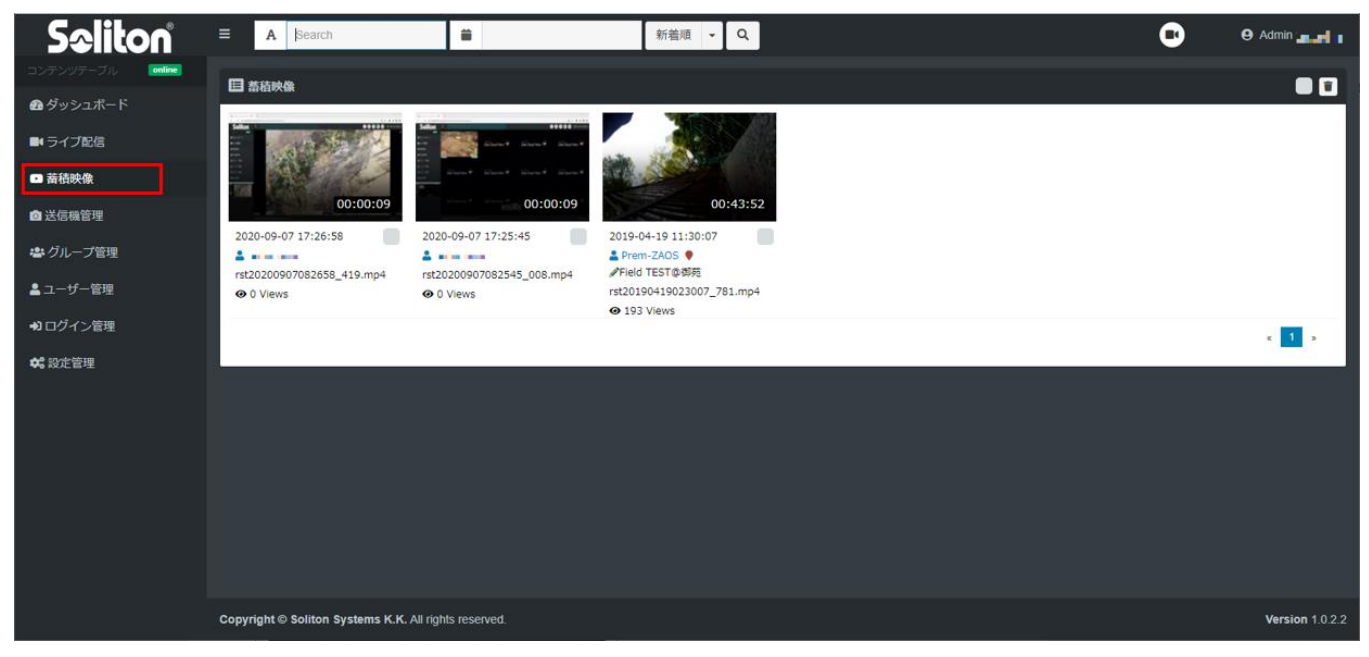

図 66 蓄積映像ページ

7.1 コンテンツサマリー

コンテンツ情報は以下のように表示されます。

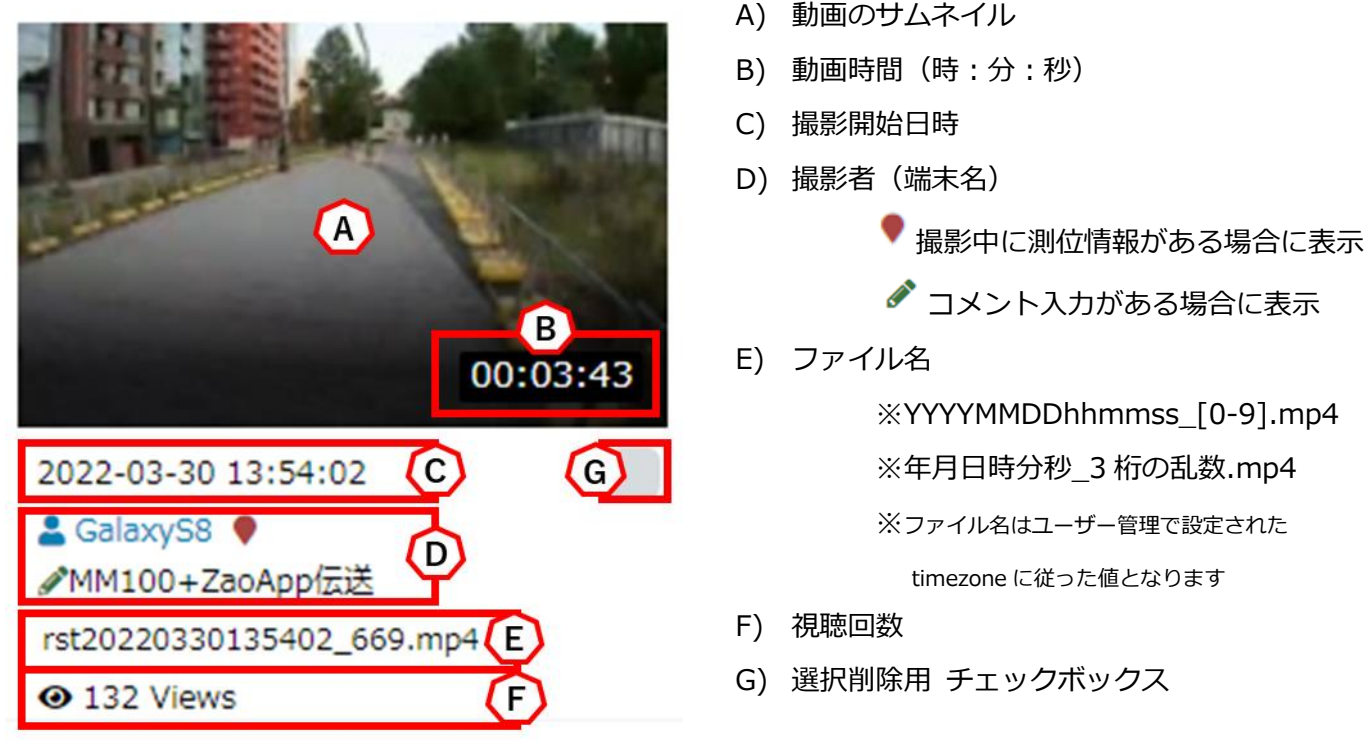

図 67 コンテンツ情報

A) 動画のサムネイル

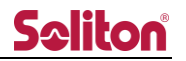

7.2 コンテンツ検索

コンテンツの検索は以下の方式を利用できます。

|   |    | ≡      |      | A     | Sea | rch |    |            |       | Í    | i     | B  | )  |    |    | 新着順          | - Q            |
|---|----|--------|------|-------|-----|-----|----|------------|-------|------|-------|----|----|----|----|--------------|----------------|
|   | 09 | 9/08/2 | 2020 |       |     |     |    | <b>i</b> 0 | 9/08/ | 2020 |       |    |    |    | 選択 | C            |                |
|   | <  |        | Se   | ep 20 | 20  |     |    |            |       | 0    | ct 20 | 20 |    | >  |    |              |                |
| s | 5u | Мо     | Tu   | We    | Th  | Fr  | Sa | Su         | Мо    | Tu   | We    | Th | Fr | Sa |    | E.mo         | 1              |
| 3 | 0  | 31     | 1    | 2     | 3   | 4   | 5  | 27         | 28    | 29   | 30    | 1  | 2  | 3  |    | •            |                |
| ( | 6  | 7      | 8    | 9     | 10  | 11  | 12 | 4          | 5     | 6    | 7     | 8  | 9  | 10 |    |              |                |
| 1 | 3  | 14     | 15   | 16    | 17  | 18  | 19 | 11         | 12    | 13   | 14    | 15 | 16 | 17 |    | 00:00:10     |                |
| 2 | 20 | 21     | 22   | 23    | 24  | 25  | 26 | 18         | 19    | 20   | 21    | 22 | 23 | 24 |    | 17:32:25     | 2020           |
| 2 | 7  | 28     | 29   | 30    | 1   | 2   | 3  | 25         | 26    | 27   | 28    | 29 | 30 | 31 |    | S7           | 💄 ET           |
| 4 | 4  | 5      | 6    | 7     | 8   | 9   | 10 | 1          | 2     | 3    | 4     | 5  | 6  | 7  |    | )83225_100.n | nj rst20<br>@\ |

図 68 蓄積映像ページ コンテンツ検索

A) 文字列検索

検索文字列を入力する事でコンテンツの検索を行います。

検索対象となる文字列は以下の通りです。

- ① ファイル名
- ② 撮影者(端末名)
- ③ コメント
- B) 日時検索

入力欄を押す事でカレンダーが表示され、検索の開始日、終了日を選択する事ができます。 を押すことで入力内容をクリアします。

C) ソート条件

新着順/New:新着順指定となります。 閲覧数順/Ratings:視聴回数順の指定となります。

D) 検索実行ボタン

何も検索条件がない場合は新着順で検索が行われます。 各検索条件が入力された際は AND 検索されます。 ※入力された全ての条件を満たすものが検索されます。

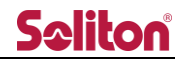

# 7.3 動画再生画面

動画再生画面を表示します。

動画再生画面では、録画された動画の再生・映像が撮影された位置を地図に表示します。

※位置情報は過去に撮影された位置を表示するものです。

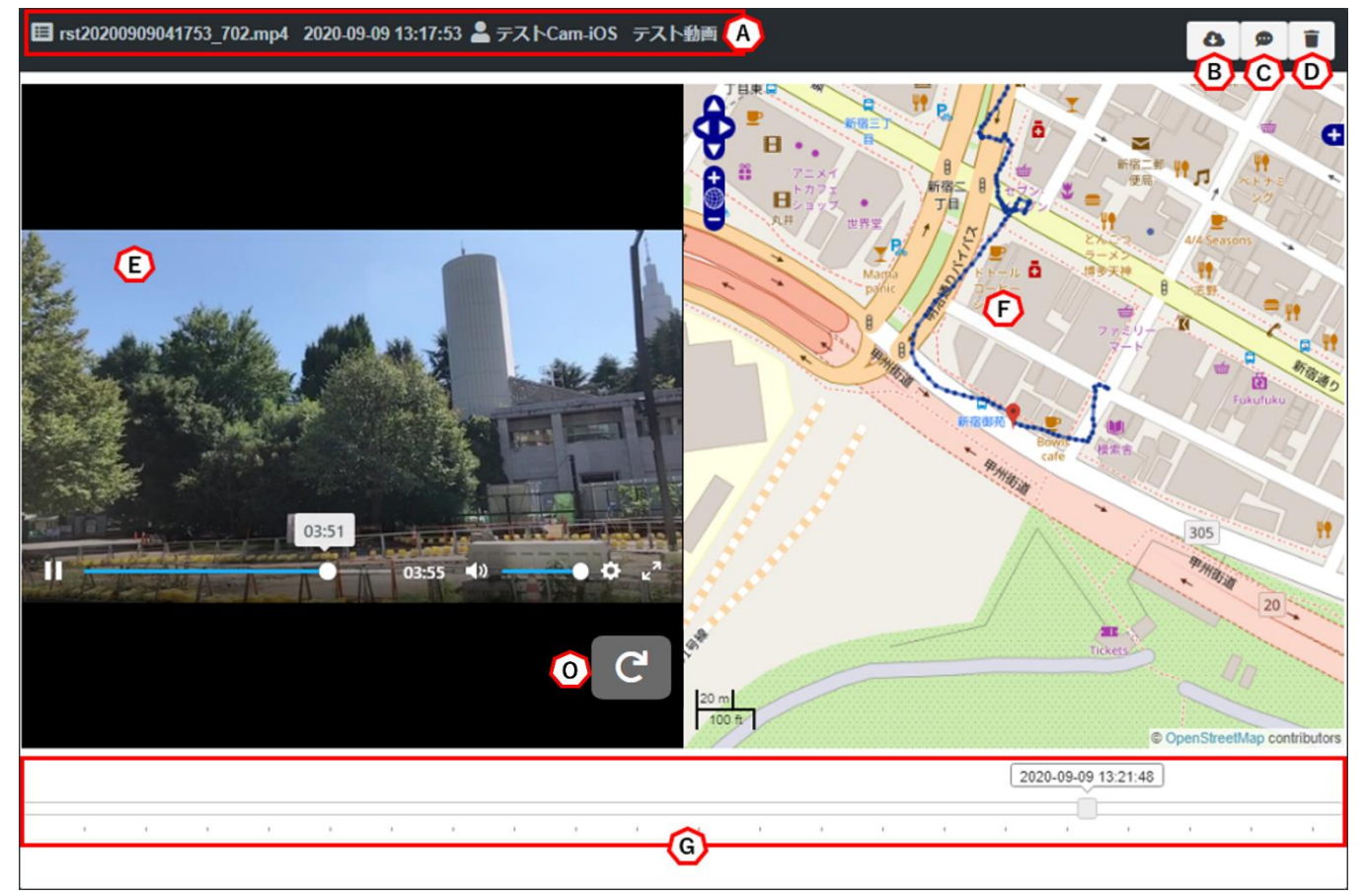

図 69 蓄積映像ページ 動画再生

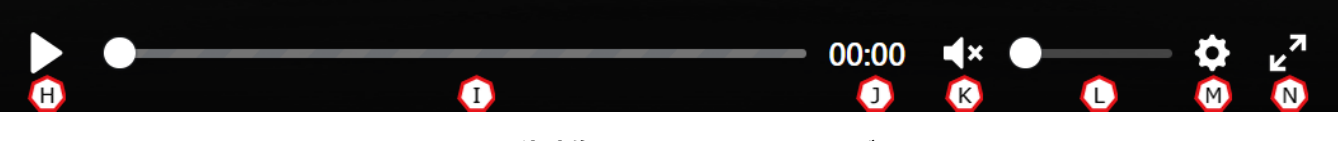

図 70 蓄積映像ページ コントロールバー

A) サマリ情報

ファイル名、撮影日時、撮影者(端末名)、コメント内容が表示されます。

B) ダウンロードボタン

ボタンを押すことでファイルをダウンロードできます。

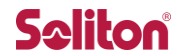

C) コメント入力ボタン

ボタンを押すことでコメント入力ダイアログが表示されます。

- コメントは20文字まで入力できます。

\* を押すことで、コメント入力をキャンセルし、ダイアログを閉じます。

| コメント設定フォーム                        | ×          |
|-----------------------------------|------------|
| コメントを入力してください (20 文字まで).<br>テスト動画 |            |
|                                   | <b>S</b> × |

図 71 コメント入力ダイアログ

D) 削除ボタン

ボタンを押すことで確認ウィンドウが表示されます。

「OK」を押すとファイルは完全に削除されます。

「Cancel」を押すとダイアログを閉じます。

| 本当に削除しますか?ファイルは完全に削除されます |        | ×  |
|--------------------------|--------|----|
|                          | Cancel | ОК |

図 72 削除確認ダイアログ

E) 再生ウィンドウ

再生中の動画が表示されます。ダブルクリック(ダブルタップ)する事で全画面モードになり ます。

F) 地図表示

ライブ中継を行った際の GPS 測位情報を表示します。 位置は動画の再生に合わせて推移します。 ※ライブ中継時に GPS 測位情報がなかった場合、表示されません。

G) 日時付スライダー

ドラッグすることで動画のシークができます。 スライダーの上には、ライブ中継時の時間が表示されます。

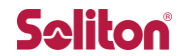

- H) 再生/停止ボタン押すことで動画の再生/停止ができます。
- I) スライダー
   ドラッグする事で動画のシークができます。
- 再生秒数表示
   動画の再生秒を表示します。
- K) 音声 ON/OFF 押すことで ON/OFF を切り替える事ができます。 デフォルトでミュート(OFF)されています。
- L) 音声ボリュームスライドする事で音声ボリュームを調整します。
- M) 再生スピード変更動画の再生スピードを変更します。0.5 倍速~4 倍速まで選択できます。
- N) 画面最大化 動画をダブルクリック(ダブルタップ)、または最大化ボタンを押すことで画面最大化となり ます。
- O) 画面回転

再生中の動画画面を回転します。ボタンを押すたびに90度右に回転します。

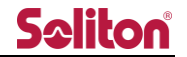

7.4 選択・一括削除

7.4.1 個別選択

蓄積映像の一覧画面において、チェックボックスを押すことで映像を選択できます。

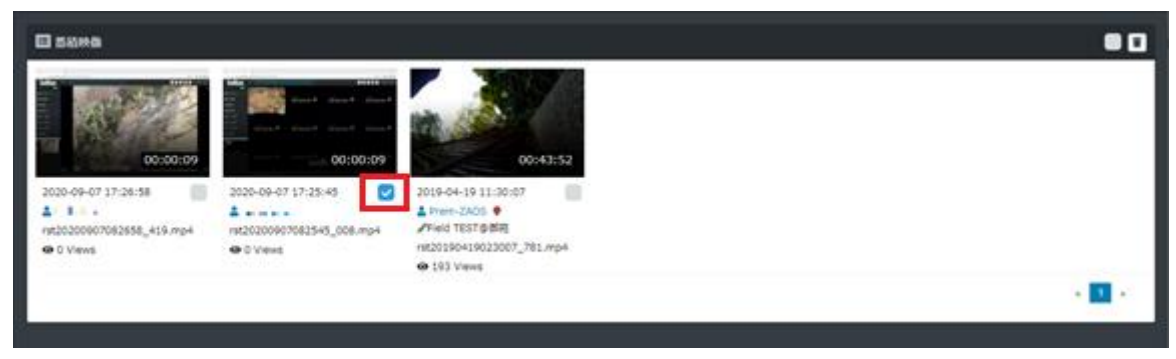

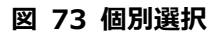

# 7.4.2 一括選択

削除ボタン隣のチェックボタンを押すことで、表示されているページ内の全蓄積映像が選択できま

| す。                              |                       |                                                                      |                    |
|---------------------------------|-----------------------|----------------------------------------------------------------------|--------------------|
| 田 蓄積映像                          |                       |                                                                      |                    |
| 00:00:09<br>2020-09-07 17:26:58 | 2020-09-07 17:25:45 C | 00:43:52<br>2019-04-19 11:30:07<br>▲ Prem-ZAOS ●<br>✓Field TEST© 37月 |                    |
| O Views                         | <b>O</b> U VIEWS      | Ø 193 Views                                                          | * <mark>1</mark> * |

図 74 一括選択

# 7.4.3 削除

1 つ以上の蓄積映像にチェックが入った状態で、削除ボタンを押すと削除確認のダイアログが表示 されます。ダイアログで OK ボタンを押すことで、選択された蓄積映像が削除されます。

\* 削除後の蓄積映像の復旧はできません。

| • | 😝 Admin 🔐 🚚 💼 |                                         |           |
|---|---------------|-----------------------------------------|-----------|
|   |               | 本当に削除しますか?ファイルは完全に削除されます.<br>3 contents |           |
|   |               |                                         | Cancel OK |
|   |               |                                         |           |

#### 図 75 削除確認ダイアログ

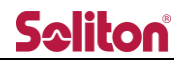

# 8 送信機管理ページ

送信機の本システム上での表示方法を変更できます。

| Seliton                                                     | ≡     |        |       |              |           | Ð        | ● Admin 管理者 |
|-------------------------------------------------------------|-------|--------|-------|--------------|-----------|----------|-------------|
| コンテンツテーブル Conline                                           |       |        |       |              |           |          |             |
| 🛯 ダッシュボード                                                   |       |        |       |              |           |          |             |
| ■ ライブ配信                                                     |       |        |       |              | 検索:       |          |             |
| ▶ 蓄積映像                                                      | No. 🏨 | 表示名称 1 | 送信機名称 | lt >uriud lt | グループID ↓↑ | PTZ      | 設定          |
| ◎ 送信機管理                                                     | 1     |        | Zao-S | and a second | 00000000  | 0        | ٥           |
| 🛎 グループ管理                                                    | 2     |        | 現場1   | 1.000        | 0000000   |          | ۵           |
|                                                             | 3     |        | 現場2   | 2 2 2 2 2 A  | 00000001  |          | ۵           |
| <ul> <li>▶ ハー・・・・・・・・・・・・・・・・・・・・・・・・・・・・・・・・・・・・</li></ul> | 4     | PTZ    | Zao-S | 1.5.400      | 00000000  | <b>Ø</b> | ۵           |
| <b>48</b> 設定管理                                              | 5     |        |       | 11.154       | 00000000  |          | ٥           |
|                                                             | 6     |        |       | N 1 N 1914   | 00000000  |          | ٥           |

図 76 送信機管理ページ

# 表 3 送信機管理ページ 項目一覧

| 項番 | 内容      | 備考                     |
|----|---------|------------------------|
| 1  | 表示名称    | 16文字                   |
| 2  | 送信機名称   | 半角英数 15 文字、日本語 5 文字    |
|    |         | ※)送信機アプリの設定値が表示されます。   |
|    |         | 送信機アプリで端末名称を設定していない    |
|    |         | 場合は端末シリアル ID が表示されます。  |
|    |         | CloudView からの変更は出来ません。 |
| 3  | シリアル ID | 変更不可                   |
| 4  | グループ ID | グループ管理で作成したグループ ID を選択 |
| 5  | PTZ     | Zao-S 登録時にボタンが表示されます。  |
| 6  | 設定ボタン   |                        |

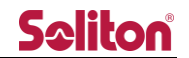

#### 8.1 PTZ 設定

Zao-S を登録した際に PTZ 項目にボタンが表示されます。ボタンを押すことで、ライブ配信ページのプレビューエリアの PTZ コントロールボタンの表示/非表示を変更できます。
※) Zao-X での PTZ 操作は出来ません。ご了承下さい。

ボタンは現在の状態を示しています。

PTZ コントロールボタン表示状態
 PTZ コントロールボタン非表示状態

#### 8.2 設定編集

設定ボタン・を押すことで、設定変更ダイアログ(Camera management form)が表示されます。

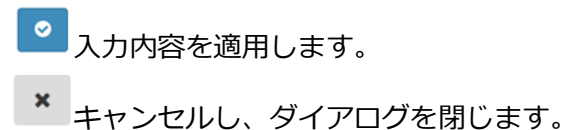

※)送信機名称には送信機アプリ側の設定値が表示されます。CloudViewから変更は出来ません。

|                    | 送信機管理フォーム | × |
|--------------------|-----------|---|
| 表示名称               |           |   |
| Android s7         |           |   |
| 送信機名称              |           |   |
| ANDROID-S7         |           |   |
| グループID             |           |   |
| default : 00000000 |           | ~ |
|                    |           |   |
|                    |           | × |

# 図 77 送信機管理フォーム

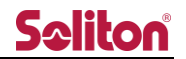

9 グループ管理ページ

作成されたユーザーをグループに所属させることができます。 ライブ配信ページでは、所属するグループのルームに入ることができます。 蓄積映像ページでは、所属するグループのコンテンツが閲覧できます。

- \* ユーザー作成時は、デフォルトグループにのみ所属しています。
- \* ユーザーは複数のグループに所属することができます。
- \* 管理者はグループに関わらず、全てのルーム、蓄積映像を表示できます。

| ≡        | •                               | e Admin 🚅 🖬 🛻 |
|----------|---------------------------------|---------------|
| 目グループ管理  |                                 |               |
|          |                                 |               |
|          |                                 |               |
| <u> </u> | <u> </u>                        |               |
| 適用済みユーザ  | 未適                              | 用ユーザ          |
| A        |                                 | A             |
|          |                                 |               |
|          |                                 |               |
|          | $\leftrightarrow$ $\rightarrow$ |               |
|          |                                 |               |
|          |                                 |               |
|          |                                 |               |
|          | ►                               | ■             |

図 78 グループ管理ページ

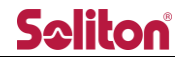

- A) グループ管理ボタングループ管理ダイアログを表示します。
- B) グループ設定

指定したグループ単位で所属ユーザーを設定します。

グループを指定すると、「適用済みユーザー」には所属するユーザーが、「未適用ユーザー」 には所属していないユーザーが一覧で表示されます。

ユーザー名を押し、中央の \* \* ボタンを押すことでユーザーの所属/除外ができます。

| 😩 default : 00000000                    | ~ | <b>±</b> | 選択してください |                               | ~    |   |
|-----------------------------------------|---|----------|----------|-------------------------------|------|---|
|                                         |   |          |          |                               |      |   |
| 📽 default : 00000000                    |   |          |          |                               |      |   |
| 適用済みユーザ                                 |   |          |          | 未適用                           | ヨユーザ |   |
| aaa : aaa<br>cam1 : cam1<br>cam2 : cam2 | * |          |          | あいう:abcdef<br>テストビュー:testView |      | A |

図 79 グループ設定

C) ユーザー設定

指定したユーザー単位で所属グループを設定します。

ユーザーを指定すると、「適用済みグループ」には所属するグループが、「未適用グループ」 には所属していないグループが一覧で表示されます。

グループ名を押し、中央の \* \* ボタンを押すことでグループへの所属/脱退ができます。

| 🚢 選択してください        | ~ | - | useruser | ~                |     |
|-------------------|---|---|----------|------------------|-----|
| 💄 useruser        |   |   |          |                  |     |
| 適用済みグループ          |   |   |          | 未適用グル            | ループ |
| default : 0000000 | A | ÷ | >        | room1 : 00000001 |     |
| 図 80 フーザー設定       |   |   |          |                  |     |

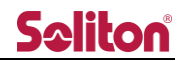

| 9.1 | グル- | -プ管理 |
|-----|-----|------|
|-----|-----|------|

| グル-              | プ管理      |
|------------------|----------|
| A                | 2        |
| room1 : 00000001 | ~        |
|                  | <u> </u> |
|                  | + 🖻 🖬 ×  |

## 図 81 グループ管理ページ グループ管理ダイアログ

A) グループ ID

作成済みのグループ ID を表示、選択します。 デフォルトグループは選択できません。

B) グループ追加

グループ追加ダイアログを表示します。

グループ名称/グループ ID を入力し、 <sup>2</sup>ボタンを押すことで、グループが作成されます。 グループ名称:グループを識別する名称です。任意の名称を付けることができます。 グループ ID:数字 8 桁で表示される、グループを識別する ID です。8 桁未満を入力 した場合、0 埋めされた 8 桁の ID が作成されます。

※既存のグループ名称、ならびにグループ ID での新規追加は行えません。

|                            | グループ管理 | × |
|----------------------------|--------|---|
| 新規追加                       |        |   |
| <b>グループ名称</b><br>Grouppame |        | i |
| ี่มีแ⊐ใD                   |        | * |
| Groupid                    |        | 1 |
|                            |        |   |
|                            |        | × |

# 図 82 グループ追加ダイアログ

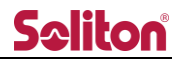

C) グループ編集

作成済みのグループを選択し、グループ情報を編集します。

※既存のグループ名称への変更は行えません。

|              | グループ管理 | ×                     |
|--------------|--------|-----------------------|
| 編集<br>グループ名称 |        |                       |
| room1        |        | 1                     |
| グループID       |        |                       |
| 0000001      |        | ~                     |
|              |        |                       |
|              |        | <ul> <li>×</li> </ul> |

図 83 グループ編集ダイアログ

D) グループ削除

グループ ID で選択されているグループを削除します。

E) キャンセル

設定をキャンセルし、グループ管理ダイアログを閉じます。

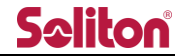

10 ユーザー管理ページ

作成されたユーザーは下段に一覧表示されます。新規追加、および編集/削除はボタンを押すことで表示 される管理フォーム上で行う事ができます。

| Seliton     | =          |    |         |          |                     |                      |         |        |          |          |   |   |   |   | <b>D</b> | 😫 Admir    | マドミニ:    | ストレーター |
|-------------|------------|----|---------|----------|---------------------|----------------------|---------|--------|----------|----------|---|---|---|---|----------|------------|----------|--------|
| コンテンツテーブル 📷 | <b>=</b> 2 |    | 管理      |          |                     |                      |         |        |          |          |   |   |   |   |          |            | C        | A +    |
| ● タッシュホート   |            |    |         |          |                     |                      |         |        |          |          |   |   |   |   |          | B          |          |        |
| □ 蒲積映像      |            |    |         |          |                     |                      |         |        | C        | D        | E | F | G | H |          | $\bigcirc$ | K        |        |
| 國 送信機管理     | No.        | 44 | 表示名称    | ログインID 🕸 | ログイン時刻 ↓↑           | ערעיפע               | 権限↓↑    | タイムソーン | •        | •        | 0 | _ | • |   |          | •          | •        | 設定     |
| 👛 グループ管理    |            | 1  | adview1 | adview1  | 2022-03-25 14:12:26 | MSGJ2U89THFBVORX0VEZ | ZCVView | UTC+9  | <b>°</b> | <i>•</i> | 0 | 0 | 0 | 0 | 0        | Off        | <b>e</b> | \$     |
| 💄 ユーザー管理    |            | 2  | あいうえお   | abcdef   | 2022-01-31 22:31:43 | 7UGMM549YI2UP6YQJ4F8 | User    | UTC+9  |          |          |   |   |   |   |          | Off        |          | \$     |
| 外部カメラ管理     | ;          | 3  | aaa     | aaa      |                     | XSJ8KA6D3V94JLJVAEW0 | User    | UTC+9  | 0        | 0        | 0 | 0 | 0 | 0 | 8        | Off        | 0        | \$     |

# 図 84 ユーザー管理ページ

A) 新規追加ボタン

追加ボタン\*を押すことでユーザー管理フォームが表示されます。

|             | ユーザ管理フォーム | ×   |
|-------------|-----------|-----|
| ユーザ作成       |           |     |
| 表示名称        |           |     |
| Displayname |           |     |
| ログインID      |           |     |
| Loginid     |           |     |
| ログインバスワード   |           |     |
| Password    |           |     |
| 権限          |           |     |
| User        |           | •   |
| タイムゾーン      |           |     |
| UTC+9       |           | •   |
|             |           |     |
|             |           | ✓ × |

図 85 ユーザー管理フォーム

▲ 入力内容を適用します。

\* キャンセルし、ダイアログを閉じます。

※作成されたユーザーはログイン拒否状態で作成されます。ログインさせる場合、許可状態に する必要があります。

| 表4コ | レーザー作ら | 战仕様一覧 |
|-----|--------|-------|
|-----|--------|-------|

| 項番 | 項目        | 仕様         | 備考                            |
|----|-----------|------------|-------------------------------|
| 1  | 表示名称      | 英数字、日本語可   | 12 文字まで                       |
| 2  | ログイン ID   | 英数字        | 12 文字まで                       |
| 3  | ログインパスワード | 英数字        | 12 文字まで                       |
| 4  | 権限        | 権限選択       | 管理者(Admin)、サイト管理者(Manager)、一般 |
|    |           |            | (User)、簡易ビュー(ZCVView)から選択     |
| 5  | タイムゾーン    | UTC-14~+14 | デフォルトは+9 (JST)                |

- B)検索入カボックス
   文字を入力する事で該当ユーザーを検索できます。
   検索対象は No./表示名称/ログイン ID/ログイン時刻/シリアル ID/権限です。
- C) ライブ配信 許可/拒否 許可のないユーザーはライブ配信ページを参照する事ができません。
- D) 蓄積映像 許可/拒否 許可のないユーザーは蓄積映像ページを参照する事ができません。
- E) 静止画取得 許可/拒否 許可のないユーザーは静止画取得を行う事が出来ません。
- F) 線形描画 許可/拒否 許可の無いユーザーは線形描画を実行する事が出来ません。
- G) 蓄積映像ダウンロード 許可/拒否許可のないユーザーは蓄積映像のダウンロード機能を利用する事ができません。
- H) 蓄積映像削除 許可/拒否
   許可のないユーザーは蓄積映像の一括削除機能、および削除機能を利用する事ができません。
- I) PTZ カメラ操作 許可/拒否
   許可のないユーザーは PTZ カメラ操作を行う事が出来ません。
- J) 一括権限変更
  - ON: ライブ配信/蓄積映像/線形描画/静止画取得/蓄積映像ダウンロード/蓄積映像削除/PTZ カメラ操作の権限を許可へ一括で変更できます。
  - OFF: ライブ配信/蓄積映像/線形描画/静止画取得/蓄積映像ダウンロード/蓄積映像削除/PTZ カメラ操作の権限を拒否へ一括で変更できます。

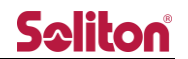

K) ログイン 許可/拒否

ボタンを押すことで、ユーザーのログイン許可/拒否を変更できます。

ボタンは現在の状態を示しています。

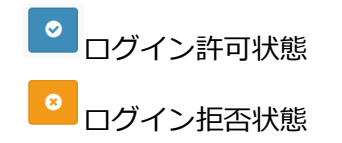

L) 編集ボタン

ボタン押すことで入力フォームが表示されます。

パスワードは非表示となっており、文字を入力しない場合、パスワードは変更されません。 本フォームではユーザーの削除を実行する事ができます。

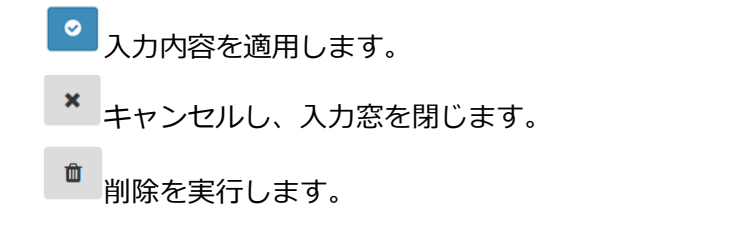

削除実行時は以下のダイアログが表示されます。「OK」で削除が完了します。 「Cancel」では削除を行わずダイアログを閉じます。

| 本当に削除しますか?ユーザは完全に削除されます |        | ×  |
|-------------------------|--------|----|
|                         | Cancel | OK |

# 図 86 ユーザー管理ページ 削除確認ダイアログ

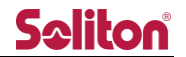

11 外部カメラ管理ページ

Zao-X、または RTSP サーバ機能を持つ IP カメラを入力に利用する事が出来る機能です。 新規作成時にタイプを指定し登録を行います。

Zao-X:ビットレート等の設定を変更出来ます。

RTSP:対象のIPカメラを登録する必要があります。

※) IP カメラは h264 baseline profile または h265 main profile に対応している事をご確認ください。

| <b>Seliton</b>                           | ≡           |               |         |             |             |            |             |            | •   | 9        | Admin admin1 |
|------------------------------------------|-------------|---------------|---------|-------------|-------------|------------|-------------|------------|-----|----------|--------------|
| コンテンツテーブル online                         | 目外部力メ       | ラ管理           |         |             |             |            |             |            |     |          |              |
| <b>2</b> ダッシュボード                         |             |               |         |             |             |            |             |            |     |          |              |
| ■ ライブ配信                                  |             |               |         |             |             |            |             |            | 金索: | ~        | ~            |
| □ 蓋積映像                                   | 11. 12      | man or the 10 | 10.75   |             | at Later 14 |            | 41 m 10     | 6 4 - C 10 | B C |          | E            |
| 🖸 送信機管理                                  | NO. 15      | 豆球省柳↓         | 17.85 I | IPPPDA II   | 小一▶曲号 ↓     | Endpoint 1 | ין, סוע–עוס | 917 1      | •   |          | BRÆ          |
| よび、し、し、し、し、し、し、し、し、し、し、し、し、し、し、し、し、し、し、し | 1           | TESTカメラ       | OFFLINE | 192.168.1.1 | 8554        | stream     | 0000000     | RTSP       | 0 0 | 8        | \$           |
| ▲ ユーザー管理                                 | Showing pag | e 1 of 1      |         |             |             |            |             |            |     | Previous | 1 Next       |
|                                          |             |               |         |             |             |            |             |            |     |          |              |
| ▶ 外部力メラ管理                                |             |               |         |             |             |            |             |            |     |          |              |

### 図 87 外部カメラ管理ページ

A) 新規追加

デバイスを新規に登録します。

| 外部カメラ管理フォーム                       | ×                     |
|-----------------------------------|-----------------------|
| <b>外部カメラ作成</b><br><sup>登録名称</sup> |                       |
| Display name                      |                       |
| IPアドレス                            |                       |
| IP address                        |                       |
| ポート番号                             |                       |
| Port                              |                       |
| ユーザ名                              |                       |
| User                              |                       |
| パスワード                             |                       |
| Password                          |                       |
| エンドポイント                           |                       |
| Endpoint                          |                       |
| グループID                            |                       |
| default : 00000000                | ~                     |
| タイプ                               |                       |
| RTSP                              | ~                     |
|                                   | <ul><li>✓ ×</li></ul> |

図 88 外部カメラ作成ページ

| 項番 | 内容      | 備考                            |
|----|---------|-------------------------------|
| 1  | 登録名称    | カメラの名称を入力します (12文字)           |
| 2  | IP アドレス | IPv4 アドレスを入力します               |
| 3  | ポート番号   | 554 または 1024-65535 の間から設定出来ます |
| 4  | ユーザー名   | IP カメラの認証ユーザー                 |
| 5  | パスワード   | IP カメラの認証パスワード                |
| 6  | エンドポイント | IP カメラの配信用 stream key         |
| 7  | グループ ID | グループ管理で作成したグループ ID から選択       |
| 8  | タイプ     | Zao-X , RTSP                  |

表 5 外部カメラ作成項目一覧

B) オーディオ可否

- IP カメラ(RTSP) CloudView へ入力する際に Audio を無効にします。 録画を指定した際には録画音声も無効となります。
- Zao-X

CloudView へのライブ中継ページに入力する際には、このオーディオ可否の設定に関わらず、Audio は常に有効となります。

Zao-Xの録画時のみ音声の有効/無効が機能します。

| オーディオ可否 | Zao-X | Zao-X | RTSP  | RTSP |
|---------|-------|-------|-------|------|
|         | ライブ映像 | 蓄積映像  | ライブ映像 | 蓄積映像 |
| 可       | 音声あり  | 音声あり  | 音声あり  | 音声あり |
| 非       | 音声あり  | 音声なし  | 音声なし  | 音声なし |

C) 録画可否

Zao-X、または IP カメラを CloudView へ入力する際に同時録画を行います。

D) アクティベート ON/OFF

登録されたカメラの IP アドレスに対してポーリングを開始します。 死活が検知出来た時点で CloudView への入力が開始されます。 タイプ RTSP の場合のみ、対象 IP への死活ポーリングは icmp を利用します。

### E) 設定編集

登録されたタイプ Zao-X またはタイプ RTSP の IP カメラ情報を編集する事が出来ます。

① タイプ Zao-X

Zao-Xの設定編集画面は以下の通りとなります。

※)IP アドレス、ポート番号は事前に弊社にて設定されます。

| 外部カメラ管理フォーム               | >     |
|---------------------------|-------|
| 外部カメラ編集                   |       |
| 登録名称                      |       |
| Zao-X                     |       |
| IPアドレス                    |       |
| 172.16.6.138              |       |
| ポート番号                     |       |
| 8554                      |       |
| delay_target (msec)       |       |
| 200                       | -     |
| video_bitrate (kbps)      |       |
| 2000                      | ÷     |
| Passphrase                |       |
| 00000000000               |       |
| transport_mode            |       |
| 0                         |       |
| jitter_display            |       |
| true                      | ~     |
| エンドポイント                   |       |
| NAV3Q5HT087YPGC3LP8KJ5A60 |       |
| グループロ                     |       |
| default : 00000000        | ~     |
| タイプ                       |       |
| Zao-X                     | ~     |
|                           | 1 🖉 🗴 |

図 89 外部カメラ編集(Zao-X)

表 6 外部カメラ編集項目(Zao-X)

| 項番 | 内容             | 備考                                          |
|----|----------------|---------------------------------------------|
| 1  | 登録名称           | カメラの名称を入力します (12 文字)                        |
| 2  | IP アドレス        | 弊社にて設定を行います(変更いただく必要はありません)                 |
| 3  | ポート番号          | 弊社にて設定を行います(変更いただく必要はありません)                 |
| 4  | delay_target   | Zao-X の中継遅延値(0 – 3000 msec)                 |
| 5  | video_bitrate  | Zao-X ビデオビットレート( 100 – 12000 kbps)          |
| 6  | passphrase     | Zao-X との接続認証値(12 桁 数値, default:00000000000) |
| 7  | transport_mode | RASCOW 回線モード(0:Bandwidth, 1: Low-Latency)   |
|    |                | (変更不可)設定値 0                                 |
| 8  | jitter_display | ライブプレビュー枠にジッタ―バッファーカウンターを表示                 |
|    |                | するか否かの設定します                                 |
| 9  | エンドポイント        | 自動生成される端末識別子(変更不可)                          |
| 10 | グループ ID        | グループ管理で作成したグループ ID から選択                     |
| 11 | タイプ            | 現在登録されているタイプを表示します。(変更不可)                   |

※)Zao-X 登録にはサーバ設定の変更も必要となります。デバイス追加等のご要望の際は、

弊社サポートセンターまでご連絡下さい

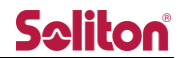

② タイプ RTSP

IP カメラ(RTSP)の設定編集画面は以下の通りとなります。

| 外部カメラ管理フォーム ×      |       |  |  |
|--------------------|-------|--|--|
| 外部カメラ編集            |       |  |  |
| 登録名称               |       |  |  |
| IPCam              |       |  |  |
| IPアドレス             |       |  |  |
| 54.248.32.159      |       |  |  |
| ポート番号              |       |  |  |
| 20011              |       |  |  |
| ユーザ名               |       |  |  |
| User               |       |  |  |
| パスワード              |       |  |  |
| Password           |       |  |  |
| エンドポイント            |       |  |  |
| stc                |       |  |  |
| グループID             |       |  |  |
| default : 00000000 | ~     |  |  |
| タイプ                |       |  |  |
| RTSP               | *     |  |  |
|                    | i 📀 x |  |  |

図 90 外部カメラ編集(RTSP)

表 7 外部カメラ編集項目( RTSP)

| 項番 | 内容      | 備考                            |
|----|---------|-------------------------------|
| 1  | 登録名称    | カメラの名称を入力します (12 文字)          |
| 2  | IP アドレス | IPv4 アドレスを入力します               |
| 3  | ポート番号   | 554 または 1024-65535 の間から設定出来ます |
| 4  | ユーザー名   | IP カメラの認証ユーザー                 |
| 5  | パスワード   | IP カメラの認証パスワード                |
| 6  | エンドポイント | IP カメラの配信用 stream key         |
| 7  | グループ ID | グループ管理で作成したグループ ID から選択       |
| 8  | タイプ     | RTSP                          |
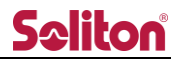

## 12 ログイン管理ページ

本システムにログイン中のユーザーを一覧できます。

表示内容は以下の通りです。

| <b>S</b> ≎liton° | ≡          |            |              |                  |                     |                     | C                    | • • • •    | dmin 🔚 💶 🖃 |
|------------------|------------|------------|--------------|------------------|---------------------|---------------------|----------------------|------------|------------|
| コンテンツテーブル online |            | . Altran   |              |                  |                     |                     |                      |            |            |
| ₫ ダッシュボード        |            | ノ官理        |              |                  |                     |                     | ^                    |            |            |
| ■ ライブ配信          |            |            |              |                  |                     |                     | <b>(</b> A)<br>検索:   |            |            |
| ▶ 蓋積映像           | No. ↓≞     | 状態 ↓↑      | 表示名称 ↓↑      | <b>ログインID</b> ↓↑ | ログイン継続時刻 』          | ログイン時刻 』↑           | ¢עדווות ווייע        | IP Address | 権限 ↓↑      |
| ◎ 送信機管理          | 1          | Login      | 1.1.1.1.1.1. |                  | 2020-09-09 16:26:27 | 2020-09-09 14:52:15 | 09HD5KOHGAZ01BHO36B8 | 01010-1    | admin      |
| 🛎 グループ管理         | 2          | Logout     | 参加者01        | useruser         | 2020-09-08 22:01:07 | 2020-09-08 20:25:15 | MXZ0X30SS9K5YQBF824Z | 101210-1   | user       |
| ▲ユーザー管理          | 3          | Logout     | 管理者          | adminadmin       | 2020-09-08 21:58:53 | 2020-09-08 17:14:30 | 9WA15IKAPIWDW99WO3PQ | 100001     | admin      |
| ●ログイン管理          | 4          | Logout     |              | No.              | 2020-08-28 21:07:58 | 2020-08-28 20:17:23 | 12345678912345678912 | 1006-00    | admin      |
|                  | 5          | Logout     | Lange 1      | <b>N</b> •       |                     | 2019-03-18 13:19:44 | JW46315QA71MVCDC6ZPZ |            | user       |
| <b>华。</b> 設定管理   | 6          | Logout     | 参加者02        | useruser2        |                     |                     | NBD2J9FP3HPF7ZQW7AGI |            | user       |
|                  | 7          | Logout     | many 1       | lane I           |                     |                     | OHQD0G66DTCZY1G94H1F |            | user       |
|                  | 8          | Logout     | 参加者03        | useruser3        |                     |                     | N9EWH4PZNZ7TY3YE8J14 |            | user       |
|                  | Showing pa | age 1 of 1 |              |                  |                     |                     |                      | Previous   | 1 Next     |

図 91 ログイン管理ページ

表 8 ログイン管理ページ 項目一覧

| 項番 | 内容         | 備考                     |
|----|------------|------------------------|
| 1  | 状態         | サイトにログイン状態となっているかどうか   |
| 2  | 表示名称       | ユーザーに割り当てた名称           |
| 3  | ログイン ID    | ユーザーID                 |
| 4  | ログイン継続時間   | 閲覧端末が接続中の場合、時間が更新されます。 |
| 5  | ログイン時刻     | 閲覧端末がログインした日時          |
| 6  | シリアル ID    | ユーザーのシリアル ID           |
| 7  | IP Address | ログインしたユーザーの接続元 IP アドレス |
| 8  | 権限         | ユーザーの権限情報              |

A) 検索入力ボックス

文字を入力する事で該当ユーザーを検索できます。

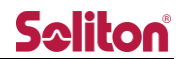

## 13 設定管理ページ

Cloud View の設定を変更します。初期設定後の設定変更は不要です。設定変更後はページのリロード が必要です。

- ◇ 入力内容を適用します。
- \* キャンセルし、入力窓を閉じます。

| Seliton          | ≡                   |                   |               |    | 0                                     | <b>9</b> Admin admin1 |
|------------------|---------------------|-------------------|---------------|----|---------------------------------------|-----------------------|
| コンテンツテーブル online |                     |                   |               |    |                                       |                       |
| 🛯 ダッシュボード        |                     |                   |               |    |                                       |                       |
| ■ ライブ配信          |                     |                   |               |    | 検索: 🚺                                 |                       |
| ■ 蕃積映像           | No. IL              | 項目名               | 設定値           | 設定 | 備考                                    |                       |
| ◎ 送信機管理          | 1 (A)               | Title_mode        | image         | ٥  | タイトルを変更します(画像または文字列)                  |                       |
| 🛎 グループ管理         | 2 <b>B</b>          | Title_img         |               | \$ | 画像 (w:150 x h:40)                     |                       |
| 💄 ユーザー管理         |                     |                   |               |    |                                       |                       |
| ▶ 外部カメラ管理        | 3 (C)               | Title_text        | ソリトン本部        | *  | テキスト文子列 (10文子)                        |                       |
| ●コログイン管理         | 4 D                 | color             | black         | *  | テーマカラーを変更します                          |                       |
| <b>\$</b> 股定管理   | 5 💽                 | global_ip         | 160.239.10.11 | ٥  | 公開用のglobal_ipを指定します(本phaseでは利用されません)  |                       |
|                  | 6 <b>F</b>          | private_ip        | 10.0.1.1      | ٥  | 公開用のprivate_ipを指定します(本phaseでは利用されません) |                       |
|                  | 7 <b>G</b>          | preview_auto      | true          | ٥  | プレビューの自動再生を指定します                      |                       |
|                  | 8 Ĥ                 | webcam_audio_only | false         | ٠  | Webカメラを音声のみに強制します                     |                       |
|                  | 9 🚺                 | smart_preview_one | false         | ۵  | SmartPhoneのプレビュー数を1に強制します             |                       |
|                  | 10 🚺                | caption           | true          | ٥  | キャプション表示                              |                       |
|                  | 11 K                | audio_rescue      | true          | ٥  | プレビュー外の配信者の音声再生を有効にします                |                       |
|                  | Showing page 1 of 1 |                   |               |    |                                       | Previous 1 Next       |

図 92 設定管理ページ

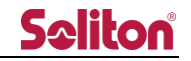

表 9 設定管理ページ 項目一覧

| 項番 | 項目                | 仕様                                 | 初期値            |
|----|-------------------|------------------------------------|----------------|
| 1  | Title_mode        | ロゴエリアに表示するタイトル(画像/テキスト)            | Image (画像)     |
| 2  | Title_img         | タイトルに表示する画像                        | 150(w) x 40(H) |
| 3  | Title_text        | タイトルに表示するテキスト                      | 10 文字          |
| 4  | color             | サイトのテーマカラー選択                       | black          |
| 5  | global_ip         | global_ip                          | 変更不可           |
| 6  | private_ip        | private_ip                         | 変更不可           |
| 7  | preview_auto      | 送信機が接続された時、画面共有された時、映像/音声          | true           |
|    |                   | 共有された時に自動的にプレビューエリアで再生す            |                |
|    |                   | るか否か                               |                |
| 8  | webcam_audio_only | 映像/音声共有を行った際、強制的に音声のみの参加           | false          |
|    |                   | にするか否か                             |                |
| 9  | smart_preview_one | SmartPhone で CloudView にアクセスした際、強制 | false          |
|    |                   | 的にプレビュー数を1にするか否か                   |                |
| 10 | caption           | プレビューエリアの各映像の下に送信機名を表示す            | true           |
|    |                   | るか否か                               |                |
| 11 | audio_rescue      | プレビュー外の配信者の音声再生を有効にします             | false          |

A) Title mode

ロゴエリアに表示するタイトルを、画像もしくはテキストに設定できます。

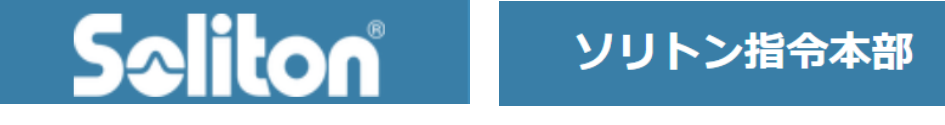

図 93 タイトルイメージ (画像/テキスト)

B) Title image

タイトルの画像をアップロードします。

- \* Title mode が Image の場合のみ表示されます。Text の場合、表示されません。
- \* 透過 png, 150(w)x40(h)px を推奨
- C) Title text

タイトルに表示する文言を設定します。

- \* Title mode が Text の場合のみ表示されます。Image の場合、表示されません。
- \* 最大 10 文字まで

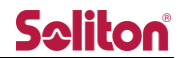

D) Color

Cloud View のテーマカラーを変更します。

blue, red, black, green, purpleの5色から選択できます。

- \* テーマカラーはログインする全てのユーザーに適用されます。
- E) 利用しません
- F) 利用しません
- G) preview\_auto

送信機で中継を開始した時、または画面共有した時、プレビューエリアに自動的に映像を表示 するか設定できます。True の場合は自動表示、False の場合は手動表示になります。

- \* ユーザー毎の個別設定ではなく、全体に適用されます。
- \* 手動表示する場合は、プレビューエリアのボタンツールバー、ツールバーの端末リスト、 サイドバーのルーム一覧のいずれかから操作ができます。
- H) webcam\_audio\_only
  映像/音声共有した際、強制的に音声のみでの参加に設定できます。
  True の場合は音声のみ、False の場合は音声のみの強制は行いません。
- I) smart\_preview\_one
  SmartPhone で CloudView にアクセスした際、プレビューエリアのプレビュー数を強制的に
  1 つに設定できます。True の場合は1つ、False の場合は初期表示数になります。
- J) caption

プレビューへのキャプション(送信機名等)の表示/非表示を設定できます。 True の場合は表示し、False の場合は非表示になります。 ※)簡易ビューで映像をミュートした際に表示されるユーザ名は非表示にはなりません

K) audio\_rescue

プレビュー外の配信者の音声再生を有効にします。自身で再生を停止した場合や、再生枠を超 えた配信映像の音声のみを再生します。

True の場合は音声再生します。False の場合は再生しません。

L) 文字を入力する事で該当行をソートできます。

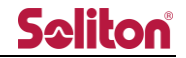

## 表 10 主な仕様

| 項目              |            | 内容                         |  |  |
|-----------------|------------|----------------------------|--|--|
| 主な機能            |            | ライブ中継受信(映像片方向、音声双方向)       |  |  |
|                 |            | 蓄積動画再生                     |  |  |
| 販売方式            |            | クラウドサービス                   |  |  |
|                 |            | Smart-telecaster Zao       |  |  |
| 按结可能制口          |            | Smart-telecaster Zao-S     |  |  |
| 按 <b>视</b> 可能器面 |            | Smart-telecaster Zao App   |  |  |
|                 |            | Smart-telecaster Zao-X     |  |  |
| 同時接続数(送信機)      |            | 12                         |  |  |
| 同時接続数(ブラウザ)     |            | 6                          |  |  |
| なられたさ           | ビデオコーデック   | H.265, VP9                 |  |  |
| (録画)            | オーディオコーデック | Opus, mp3                  |  |  |
|                 | ファイルフォーマット | MP4                        |  |  |
| 動作環境            | 閲覧アプリケーション | Zao Cloud View 1.5         |  |  |
|                 | 通信ポート      | TCP 443                    |  |  |
|                 |            | UDP 51114                  |  |  |
|                 | ネットワーク     | Ethernet、3G、4G、5G、LTE、WiFi |  |  |

よくあるお問い合わせは、下記ホームページをご活用ください。

https://www.soliton.co.jp/stc/

◀